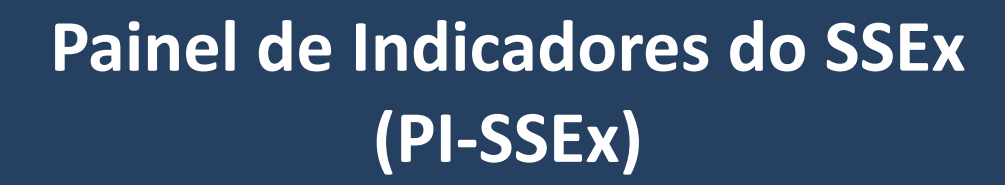

# Manual do Usuário

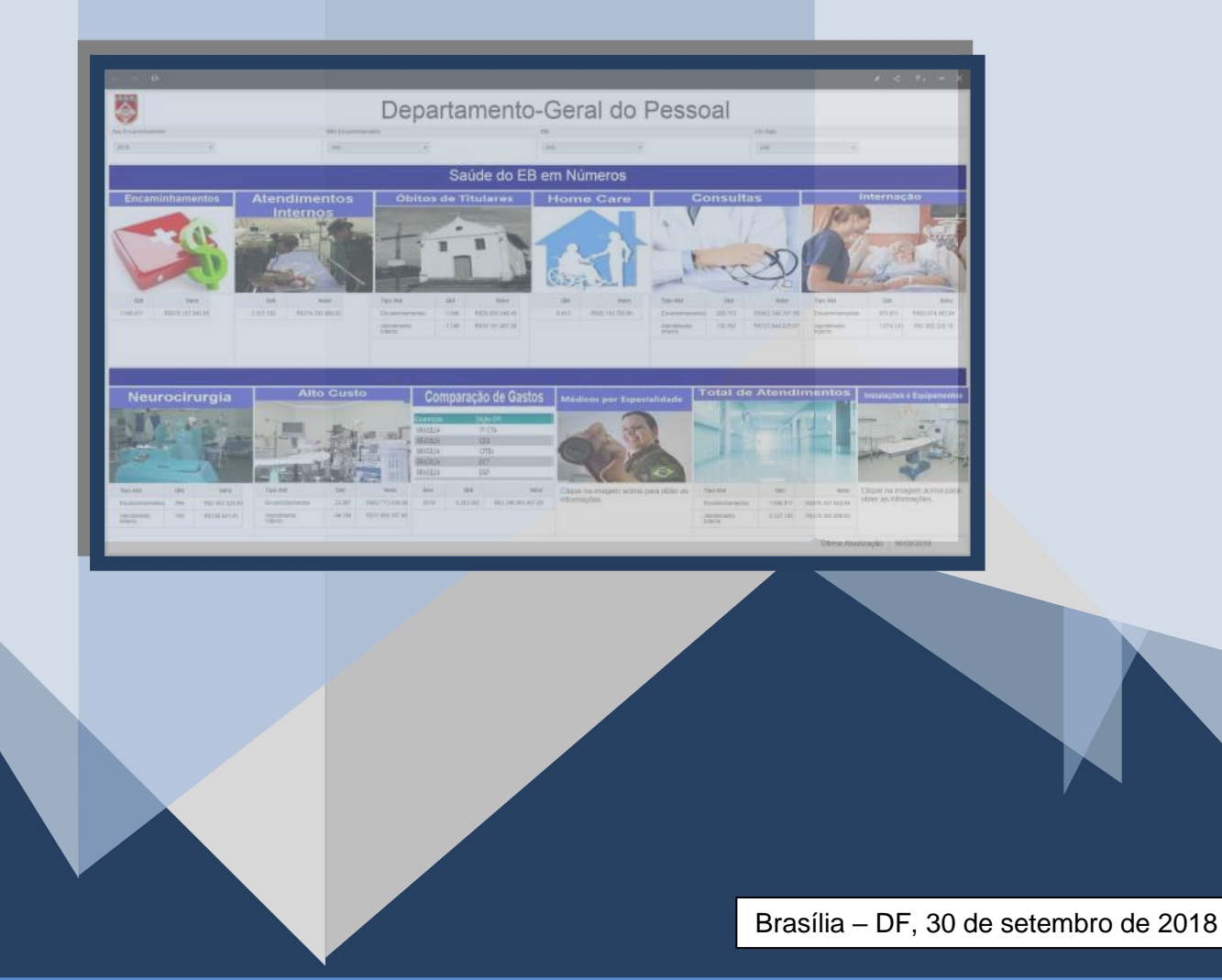

# SUMÁRIO

| 1.    | Apresentação                                           | FI 04 |
|-------|--------------------------------------------------------|-------|
| 2.    | Objetivo do Painel de Indicadores do SSEx (PI-SSEx)    | FI 05 |
| 3.    | Acessando o PI-SSEx                                    |       |
| 3.1   | Acesso pelo Sistema Integrado de Gestão (SIG)          |       |
| 3.2   | Acesso pelo Portal Tupã                                | FI 06 |
| 4.    | Navegação                                              | FI 07 |
| 4.1   | Tela Principal                                         |       |
| 4.2   | Parâmetros de Seleção de Dados                         | FI 08 |
| 4.3   | Como Selecionar Informações nos Gráficos e Planilhas   | FI 10 |
| 5.    | Relatórios                                             | FI 12 |
| 5.1   | De Encaminhamentos                                     |       |
| 5.1.1 | Encaminhamentos Emitidos                               |       |
| 5.1.2 | Encaminhamentos Auditados                              | FI 13 |
| 5.1.3 | Encaminhamentos por OCS/PSA                            |       |
| 5.1.4 | Avaliação de Auditoria Prévia                          |       |
| 5.1.5 | Evolução dos Encaminhamentos Auditados e Não Auditados | FI 14 |
| 5.1.6 | Gastos por Especialidades e Procedimentos              |       |
| 5.1.7 | Maiores Gastos por Beneficiários                       |       |
| 5.2   | De Óbitos de Titulares                                 | FI 15 |
| 5.2.1 | Óbitos de Titulares                                    |       |
| 5.2.2 | Valores Devidos por Titulares Falecidos                |       |
| 5.3   | Home Care                                              |       |
| 5.3.1 | De Gastos com Home Care                                |       |
| 5.3.2 | De Gastos com Home Care por Beneficiários              | FI 16 |
| 5.3.3 | De Gastos com Home Care por RM                         |       |
| 5.4   | Consultas, Exames e Especialidades                     |       |
| 5.4.1 | Consultas Médicas por RM                               |       |
| 5.4.2 | Consultas Médicas por Procedimento e/ou OCS/PSA        | FI 17 |
| 5.4.3 | Médicos por especialidades                             |       |
| 5.4.4 | Gastos com Exames                                      |       |
| 5.5   | Internações                                            | FI 18 |
| 5.5.1 | Internações por RM                                     |       |
| 5.5.2 | Internações por Especialidade                          |       |
| 5.5.3 | Gastos com Internações por OCS e/ou UG FUSEx           |       |

#### SUMÁRIO (Continuação)

| 5.6    | Neurocirurgia                                                    | FI 19 |
|--------|------------------------------------------------------------------|-------|
| 5.6.1  | Neurocirurgias nas OMS e OCS                                     |       |
| 5.7    | Procedimentos de Alto Custo e Tratamentos Oncológicos            |       |
| 5.7.1  | Maiores Gastos com Procedimentos de Alto Custo                   |       |
| 5.7.2  | Gastos com Oncologia por RM                                      |       |
| 5.7.3  | Gastos com Oncologia por OCS e Especialidade                     | FI 20 |
| 5.8    | Comparação de Gastos com Atendimentos                            |       |
| 5.8.1  | Comparação de Gastos com Encaminhamentos Emitidos                |       |
| 5.8.2  | Comparação de Gastos com Encaminhamentos Auditados               |       |
| 5.9    | Credenciamentos com OCS/PSA                                      | FI 21 |
| 5.9.1  | Credenciamentos com OCS/PSA por Data de Vigência                 |       |
| 5.9.2  | Credenciamentos com OCS/PSA Utilizados em Encaminhamentos        |       |
| 5.10   | Beneficiários do SSEx                                            |       |
| 5.11   | Instalações e Equipamentos                                       | FI 22 |
| 5.11.1 | Equipamentos de Saúde                                            |       |
| 5.11.2 | Instalações de Saúde nas OMS                                     |       |
| 5.12   | Dicas ao Gestor do SSEx                                          |       |
| 6.     | Indicadores                                                      | FI 23 |
| 6.1    | Comparação de Gastos com Atendimentos (Ano Anterior X Ano Atual) |       |
| 6.1.1  | Comparação de Gastos com Atendimentos Internos                   |       |
| 6.1.2  | Comparação de Gastos com Encaminhamentos                         | FI 24 |
| 6.2    | Avaliação da Auditoria Prévia (Valor Inicial X Valor Final)      |       |
| 7.     | Considerações Finais                                             | FI 25 |

#### 1. APRESENTAÇÃO

O PI-SSEx é uma ferramenta de BI (Business Intelligence) composta por diversos indicadores e relatórios, definidos pelos gestores estratégicos, operacionais e táticos. Atualmente, o Sistema de Registro de Encaminhamentos (SIRE) é a principal fonte de consulta do Painel.

O PI-SSEx permite a visualização de informações estratégicas acerca das áreas que compõem o Sistema de Saúde do Exército (SSEx), bem como realiza comparações de quantidades e valores dos períodos selecionados, por OMS/UG FUSEx ou RM.

A implementação do Data Mart de Saúde, a partir de junho de 2018, tornou possível a criação de relatórios/painéis de indicadores (PI) necessários às análises descritiva, diagnóstica e preditiva destinadas a apoiar o processo decisório dos níveis estratégico tático e operacional, fornecendo uma **visão histórica** dos dados e respostas à questionamentos de baixa, média e alta complexidade. Outro benefício foi o de proporcionar a realização de uma **inferência analítica gerencial** a curto, médio e longo prazo.

PI-SSEx tem como principal objetivo apoiar as decisões de gestores de todos os níveis, relacionadas às ações de planejamento e execução das diversas atividades do SSEx.

Compete a DSau e a APPCO zelar pela qualidade e precisão da informação, promovendo cursos de capacitação para os operadores e realizando auditoria nos dados, a fim de identificar e corrigir impropriedades e, quando necessário, determinar a apuração de responsabilidade pelos indícios de irregularidade identificados.

Este manual apresenta, inicialmente, as possibilidades de acesso ao PI-SSEx por meio do portal Tupã ou do Sistema Integrado de Gestão (SIG). Em seguida, são apresentados os parâmetros de consulta, acessível em todos os relatórios, a tela de navegação principal e os relatórios disponíveis.

Pro fim, cabe destacar que, atualmente, estão disponíveis no Painel 32 (trinta e dois) relatórios e 2 (dois) indicadores de desempenho, que seguem a metodologia **Balanced Scorecard (BSC)**. Novos indicadores poderão ser incluídos desde que demandados à APESS por um dos gestores estratégicos.

Brasília, 05 de outubro de 2018.

# 2. OBJETIVO DO PI-SSEx

O objetivo do PI-SSEx é disponibilizar aos gestores, estratégicos, táticos e operacionais, informações oportunas e relevantes para apoiar os processos decisórios do SSEx, a partir de dados coletados no Sistema de Registro de Encaminhamentos (SIRE), na Ficha de Informações Gerenciais das Organizações Militares de Saúde (FIGOMIS), no Sistema de Informações Hospitalares (SIH), no Sistema de Perícias Médicas (SIPMED), dentre outros que se fizerem necessários.

#### 3. ACESSANDO O PI-SSEx

O PI-SSEx possui duas formas de acesso:

- utilizando o SIG, para os gestores estratégicos do SSEx; ou

- pelo Portal Tupã, para os gestores táticos e operacionais.

Os formulários para concessão de acesso, tanto para o Portal Tupã, quanto para o SIG, deverão ser solicitados ao CDS por meio do e-mail <u>sigsuporte@cds.eb.mil.br</u>. Após o preenchimento, o usuário deverá assinar, digitalizar e encaminhar o formulário ao CDS, por meio eletrônico, utilizando, preferencialmente, o EBMail.

#### 3.1 Acesso pelo SIG

O acesso ao PI-SSEx através do SIG está restrito aos seguintes gestores estratégicos do SSEx: Chefe do DGP; Vice-Chefe do DGP; Diretor de Saúde; Chefe da Assessoria de Planejamento, Programação e Controle Orçamentário; e Comandantes de Região Militar.

#### 3.1.1 Como Acessar

- a) Digitar o endereço eletrônico http://sig.eb.mil.br
- b) Preencher os campos conforme figura abaixo:

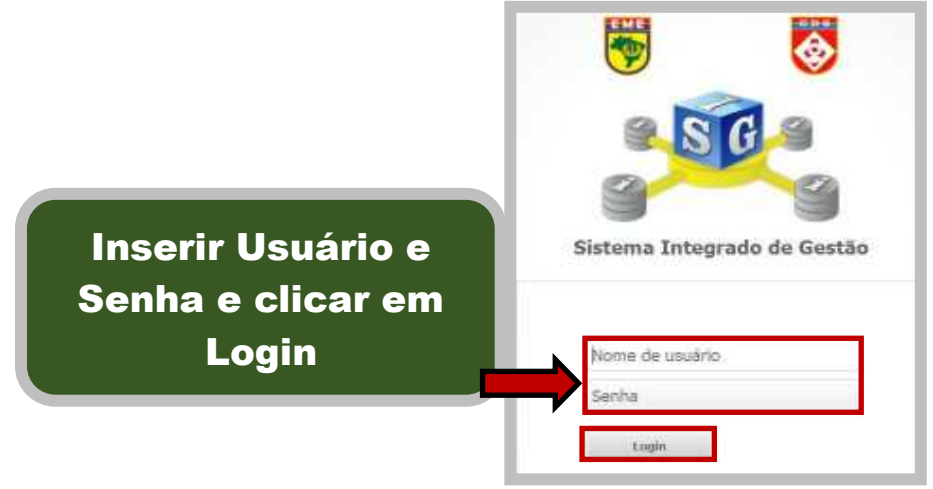

Figura 01 – Tela de acesso ao PI-SSEx através do SIG

c) Clicar na pasta conforme figura abaixo:

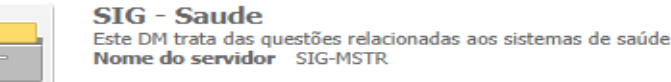

Figura 02 – Ícone de acesso ao PI-SSEx

d) Na próxima tela, clicar na pasta conforme figura abaixo:

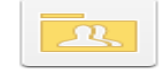

Relatórios Compartilhados

Figura 03 – Ícone intermediário de acesso aos relatórios do PI-SSEx

e) Na tela seguinte, clicar na pasta conforme figura abaixo:

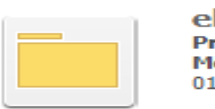

ebsaude Proprietário: Administrator Modificado: 01/03/18 11:27:43

Figura 04 – Ícone de acesso aos relatórios do PI-SSEx

f) Na próxima tela, clicar na opção de relatório conforme figura abaixo:

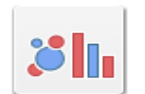

v01\_ebsaude Proprietário: Administrator Modificado: 02/02/18 08:25:18

Figura 05 – Ícone de acesso à tela de navegação do PI-SSEx

# 3.1.2 Como Solucionar Problemas de Acesso

Acionar o CDS pelo e-mail <u>sigsuporte@cds.eb.mil.br</u>, para solucionar problemas com usuário, senha e alterações de login.

# 3.2 Acesso pelo Portal Tupã

Os gestores operacionais e táticos do SSEx acessarão o PI-SSEx por meio do Portal Tupã. O acesso será concedido por solicitação do Comandante, Chefe ou Diretor de Organização Militar, como previsto nas Normas para o Funcionamento do PI-SSEx, aprovada pela Portaria nº 57-DGP, de 12 de março de 2018.

# 3.2.1 Como Acessar

- a) Digitar o endereço eletrônico http://www.tupa.eb.mil.br
- b) Preencher os campos conforme figura abaixo:

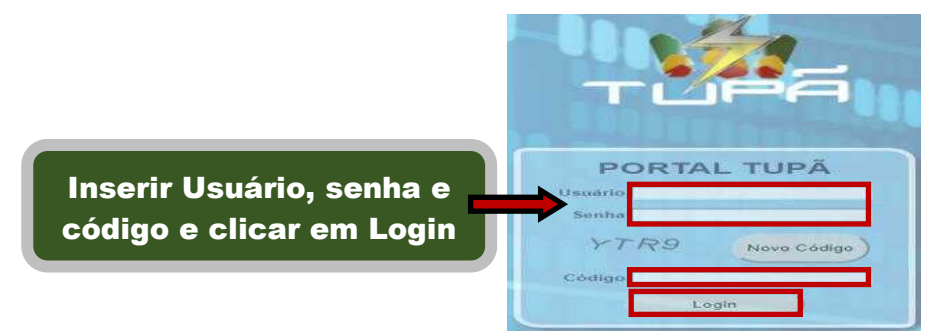

Figura 06 – Tela de acesso ao PI-SSEx através do Portal Tupã

c) Clicar na aba conforme figura abaixo:

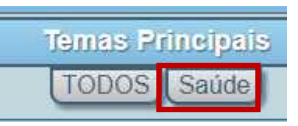

# Figura 07 – Botão de seleção de acesso ao PI-SSEx

d) Clicar no relatório conforme figura abaixo:

V01 - EBSAUDE

Figura 08 – Ícone de acesso à tela de navegação do PI-SSEx

3.2.2 Como Solucionar Problemas de Acesso

Acionar o CDS pelo e-mail <u>sigsuporte@cds.eb.mil.br</u>, para solucionar problemas com usuário, senha e alterações de login.

# 4. NAVEGAÇÃO

#### 4.1. Tela Principal

Após o login e em ambos os modos de acesso, será apresentado a tela principal, apresentada a seguir, que permitirá a navegação por todos os relatórios disponíveis. Oportuno salientar que essa tela pode estar diferente da em uso no Painel, em razão da necessidade de inclusão de novas informações ou de melhorias no processo de navegação.

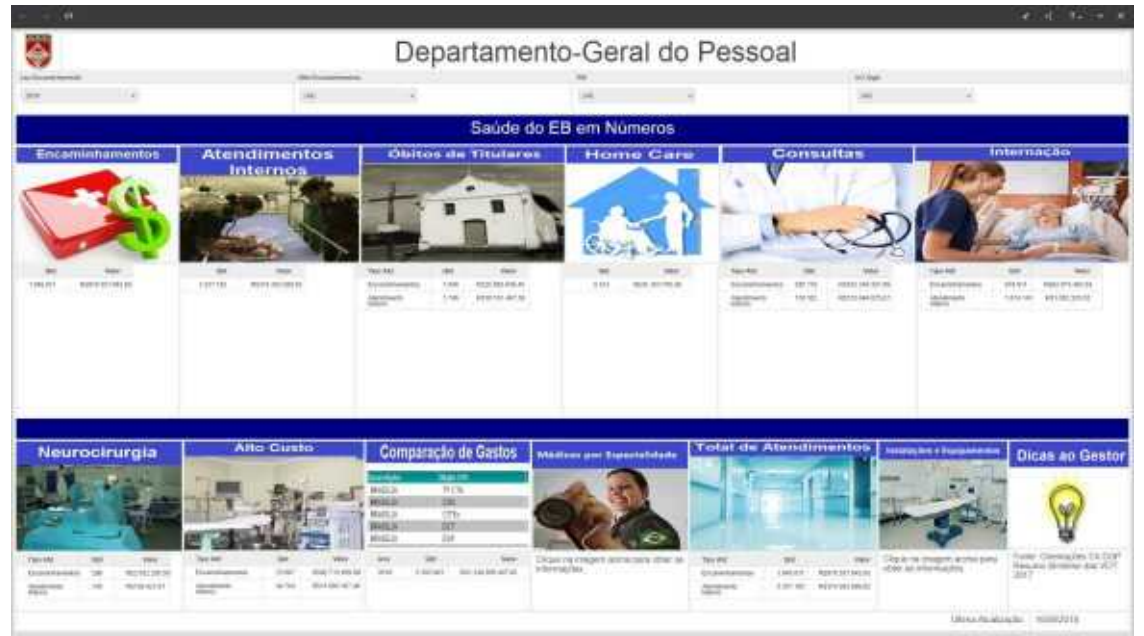

Figura 09 - Tela principal do Painel de Indicadores do SSEx

Na parte superior da tela, estão disponíveis as opções de seleção: Ano Encaminhamento; Mês Encaminhamento; RM; e UG Sigla. As seleções realizadas pelo usuário alteram os dados apresentados na parte inferior de cada ícone de consulta.

Os ícones que agrupam informações, com o de <u>Consultas</u>, Exames e Especialidades, apresenta abaixo do mesmo, as informações relativas ao módulo sublinhado.

Abaixo das opções de seleção, são exibidos, da esquerda para direita e de cima para baixo, os seguintes ícones:

**a.** Atendimentos: apresenta o valor e a quantidade de atendimentos internos e externos emitidos no EB, na RM ou OMS/UG FUSEx, de acordo com o período selecionado.

**b. Óbitos de Titulares:** apresenta o valor de atendimentos externos ou internos relativos a militares falecidos, emitidos no EB, na RM ou OMS/UG, de acordo com o período selecionado.

**c. Home Care:** apresenta o valor gasto com Home Care por beneficiários e por RM ou OMS/UG, de acordo com o período selecionado.

**d. Consultas, Exames e Especialidades:** apresenta o valor gasto com consultas e exames nos atendimentos externos e internos, por especialidades, por RM e/ou OMS/UG, de acordo com o período selecionado. Apresenta, também, as necessidades de médicos, considerando os atendimentos externos e internos.

**e. Gastos com Internações:** apresenta o valor gasto com internações por OCS, por tipo, por RM e/ou OMS/UG, de acordo com o período selecionado.

**f. Neurocirurgia:** apresenta a quantidade e o valor gasto com neurocirurgias nas OCS e nas OMS, de acordo com o período selecionado.

gasto com procedimentos de Alto Custo e Oncologia: apresenta a quantidade e o valor gasto com procedimentos de alto custo por procedimento, por RM e/ou OMS/UG, de acordo com o período selecionado. Apresenta, também, os gastos com o tratamentos oncológicos nas RM e/ou OMS/UG FUSEx.

h. Comparação de Gastos: compara os gastos do ano anterior com os do ano atual, por RM e/ou OMS/UG, de acordo com o período selecionado.

**i. Credenciamentos de OCS/PSA:** apresenta a vigência dos credenciamentos de OCS/PSA estabelecidos com as OMS e UG FUSEx.

**j. Beneficiários de SSEx:** apresenta os universos de beneficiários do SSEx (SAMMED, PASS e Ex-Combatentes).

**K. Instalações e Equipamentos**: apresenta, de acordo com o mês selecionado, as instalações e equipamentos das OMS que estão disponíveis e as indisponíveis.

**I. Dicas ao Gestor**: apresenta orientações técnicas aos gestores estratégicos, táticos e operacionais de SSEx.

#### 4.2 Parâmetros de Seleção de Dados:

#### 4.2.1 de Tempo

As opções de seleção de **Ano e Mês** de emissão ou auditoria dos atendimentos estão disponíveis na parte superior dos relatórios.

| Ano Encaminhamento |   | Mês Encaminhamento |   |
|--------------------|---|--------------------|---|
| 2018               | • | (All)              | - |

Figura 10 – Opções de seleção de Ano e Mês no PI-SSEx

As opções de deslize de **Ano e Mês** de emissão ou auditoria dos atendimentos estão disponíveis na parte superior do relatório **Comparação de Gastos**. A diferença, desta opção para a anterior, está na possibilidade de selecionar um período, de meses e/ou anos, para a visualização de atendimentos registrados no SIRE.

| Ano Auditoria | Mês Auditoria |
|---------------|---------------|
| 2013 - 2018   | 1 - 8         |
| 2008 2018     | 1 12          |

Figura 11 – Opções de seleção de Ano e Mês no PI-SSEx

# 4.2.2 de Estrutura Organizacional

As opções de seleção de **RM e UG**, responsáveis pela emissão ou auditoria dos atendimentos, estão disponíveis na parte superior dos relatórios.

| F | M Atendimento |   | UG Sigla Atendimento |   |
|---|---------------|---|----------------------|---|
| ( | (All)         | • | (All)                | • |

Figura 12 – Opções de seleção de RM e UG no PI-SSEx

# 4.2.3 de Tipo de Atendimento

A opção de seleção do Tipo de Atendimento, interno (CDM) ou externo (encaminhamento), está disponível na parte superior dos relatórios.

| Tipo Atendimento |   |
|------------------|---|
| Encaminhamentos  | - |

Figura 13 – Opções de seleção do Tipo de Atendimento no PI-SSEx

Há, também, em alguns relatórios a seguinte apresentação:

| Tipo Atendimento                    |                       |
|-------------------------------------|-----------------------|
| <ul> <li>Encaminhamentos</li> </ul> | O Atendimento Interno |

Figura 14 – Opções de seleção do Tipo de Atendimento no PI-SSEx

# 4.2.4 de Seleção de Especialidades e Procedimentos

| Descrição Especialidade           | Descrição Procedimento           |  |
|-----------------------------------|----------------------------------|--|
| Pesquisar Descrição Especialidade | Pesquisar Descrição Procedimento |  |

Figura 15 – Campos para digitação de Especialidade e Procedimento

# 4.2.5 de Seleção de Setor de Atendimento

Setor
(All)

Figura 16 – Opções de seleção de Setor de Atendimento

# 4.2.6 De Seleção de Grupo de Beneficiários

A opção de seleção de grupo de beneficiários está disponível na parte superior do relatório **Comparação de Gastos**.

| Grupo                       |   |
|-----------------------------|---|
| Exército Brasileiro - FUSEX | Ŧ |

Figura 17 – Opção de seleção de Grupo de OMS

# 4.2.7 de Seleção de Tipo de OMS

A opção de seleção de grupos de OMS está disponível na parte superior do relatório **Comparação de Gastos**.

| UG Atend Tipo Descr |   |
|---------------------|---|
| H Mil A             | Ŧ |

Figura 18 – Opção de seleção de Tipo de OMS

TOP (N) Procedimentos

#### 4.2.8 de Quantidade de Procedimentos

Figura 19 – Seleção de quantidade de Procedimentos

#### 4.2.9 de Detalhamento de Crédito

| ND    |   | PTRES |   |
|-------|---|-------|---|
| (All) | • | (All) | • |

Figura 20 – Detalhamento de Crédito por PTREs e ND

# 4.2.10 de Seleção de Internações por Especialidade

|           | 3 3                  | • •            |                 |                    |  |
|-----------|----------------------|----------------|-----------------|--------------------|--|
|           |                      | Especialidade  |                 |                    |  |
|           |                      | INTERNAÇÃO ON  | COLÓGICA - D 🔻  |                    |  |
|           | Figura 21 – Se       | eleção de Inte | ernações por Es | pecialidade        |  |
| 4.2.11 de | Seleção de Equipame  | entos          |                 |                    |  |
|           | TIPO EQUIPAMENTO     |                | EQUIPAMENTO     |                    |  |
|           | (All)                | -              | (All)           | Ŧ                  |  |
|           | Figu                 | ra 22 – Seleç  | ão de Equipame  | entos              |  |
| 4.2.11 de | Seleção de Credencia | amentos        |                 |                    |  |
|           | Tipo Contrato        |                |                 | Contratos Vigentes |  |
|           |                      |                |                 |                    |  |

Figura 23 – Seleção de Credenciamentos por tipo e Vigência

(All)

# 4.3 – Como Selecionar Informações nos Gráficos e Planilhas

Ŧ

# 4.3.1 Gráfico de Barra

(All)

No exemplo, o gráfico apresenta as RM e seus respectivos valores de atendimentos. Ao selecionar (clicar) no gráfico uma das RM, as demais informações disponíveis na tela serão atualizadas, considerando a RM selecionada. Para retornar a visualização inicial, o usuário deverá selecionar (clicar) a mesma RM.

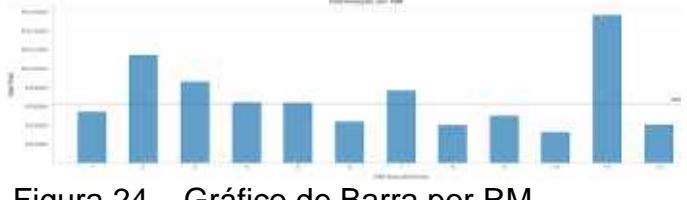

# Figura 24 – Gráfico de Barra por RM

#### 4.3.2 Mapa do Brasil

Destaca os estados de domicílio das OCS/PSA, onde os atendimentos foram realizados.

Ao selecionar (clicar) no mapa um dos estados, as demais informações disponíveis na tela serão atualizadas, considerando o estado selecionado.

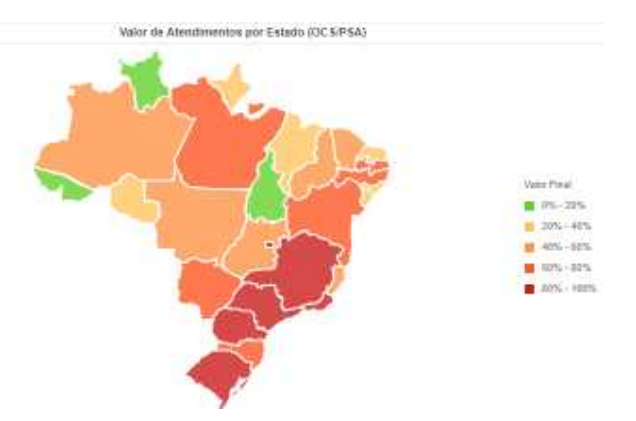

Figura 25 - Mapa do Brasil com destaque para os domicílios das OCS/PSA

#### 4.3.3 Mapa de Calor

No exemplo, apresenta as UG FUSEx em tamanho diretamente proporcional aos gastos com OCS/PSA. Ao selecionar (clicar) no mapa uma das UG FUSEx, as demais informações disponíveis na tela serão atualizadas, considerando a UG FUSEx selecionada.

A cor verde representa a melhor situação e a vermelha a pior.

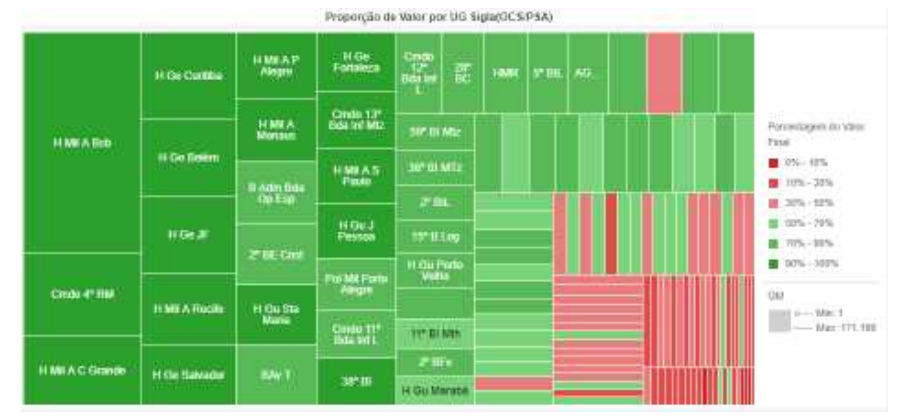

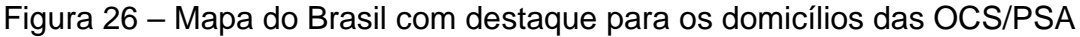

#### 4.3.4 Planilha de Dados

Apresenta uma relação de OCS ou de beneficiários com as respectivas quantidades de procedimentos e valores. Ao selecionar (clicar) na planilha uma das OCS/PSA, as demais informações disponíveis na tela serão atualizadas, considerando a OCS/PSA selecionada.

| Ranking O                                                | CS/PSA por Valor |                  |             |
|----------------------------------------------------------|------------------|------------------|-------------|
| Nome OCS PSA                                             | Qtd              | Valor Final      | Rank(Valor) |
| HOSPITAL SANTA LUCIA                                     | 15.979           | R\$39.030.216,23 | 1           |
| IRMANDADE DA SANTA CASA DE MISERICORDIA DE PORTO ALEGRE  | 13.476           | R\$12.612.539,12 | 2           |
| REAL HOSPITAL PORTUGUÊS                                  | 2.392            | R\$9.254.019,17  | 3           |
| Hospital DAHER LAGO SUL                                  | 2.309            | R\$9.045.444,90  | 4           |
| HOSPITAL CRUZ AZUL DE SÃO PAULO                          | 11.252           | R\$8.853.773,27  | 5           |
| REAL E BENEMERITA BENEFICENCIA PORTUGUESA                | 2.327            | R\$8.608.987,44  | 6           |
| FUNDAÇÃO ANTONIO PRUDENTE                                | 2.836            | R\$8.319.652,09  | 7           |
| POLICLIN                                                 | 9.697            | R\$7.024.324,65  | 8           |
| HOSPITAL PRONTONORTE S/A                                 | 3.229            | R\$6.810.733,68  | 9           |
| DIAGNOSE MÉDICO HOSP. S/C LTDA                           | 9.526            | R\$6.758.051,28  | 10          |
| FUNDACAO FELICE ROSSO                                    | 9.214            | R\$6.593.318,44  | 11          |
| Hospital Ana Costa S/A                                   | 7.026            | R\$5.788.396,58  | 12          |
| HOSPITAL SANTA JULIA LTDA                                | 2.426            | R\$5.126.349,83  | 13          |
| SOCIEDADE BENEFICENTE SÃO CAMILO                         | 8.059            | R\$5.087.695,39  | 14          |
| UNIMED DE PINDAMONHANGABA COOPERATIVA DE TRABALHO MÉDICO | 5.857            | R\$5.034.924,86  | 15          |
| Hospital Meridional Ltda                                 | 1.321            | R\$5.001.301,46  | 16          |
| Samer Servico de Assistencia Medica de Resende SC        | 11.430           | R\$4 718 740 75  | 17          |

Figura 27 - Relação de OCS/PSA com quantidades de procedimentos e respectivos valores

# 4.3.5 Gráfico de Linha

No exemplo, apresenta os maiores gastos por procedimentos em todo o SSEx.

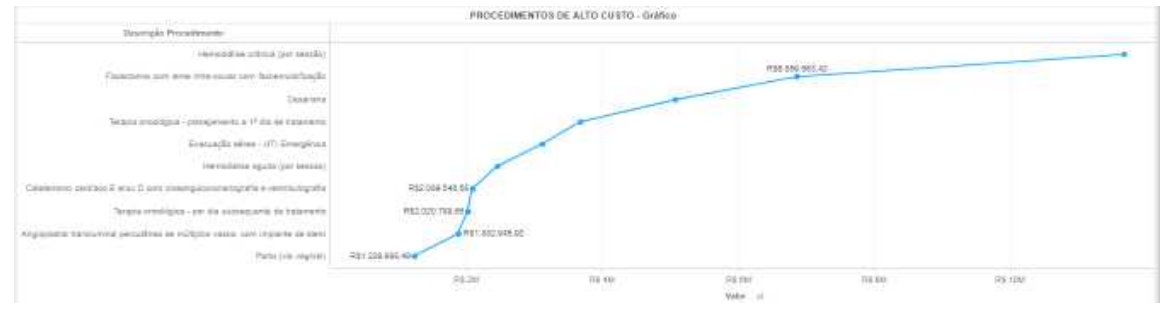

Figura 28 – Gráfico os Gastos por Procedimentos

# 4.3.6 Gráfico de Bolha

O gráfico apresenta, na forma de bolha, a média aritmética da relação dos dados dos eixos. Quanto maior a média maior a bolha.

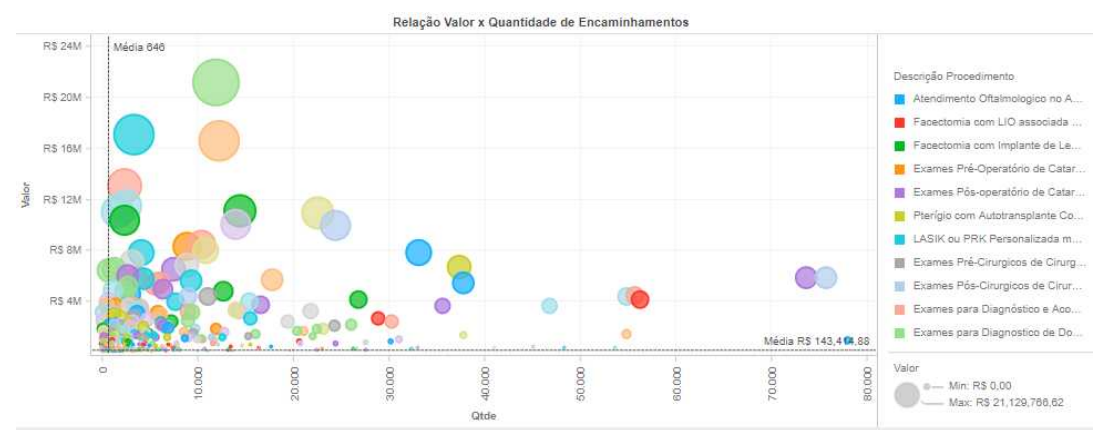

Figura 29 – Gráfico de Gastos por Procedimento

# 5. RELATÓRIOS

Encan

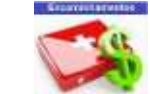

# 5.1 De Encaminhamentos

Nesta opção, estão disponíveis 6 (seis) relatórios que podem ser acessados a partir das abas apresentadas na parte inferior da tela.

| inhamentos Emitidos | Encaminhamentos Auditados | Detalhamento Encaminhamento | Avaliação da Auditoria Prévia | Evolução dos Encaminhamentos | Gastos com Exames |
|---------------------|---------------------------|-----------------------------|-------------------------------|------------------------------|-------------------|
|                     | Figura                    | 30 – Opção de se            | eleção de Relat               | ório                         |                   |

A seguir, são apresentados os relatórios acima citados:

# 5.1.1 Encaminhamentos Emitidos

|     |                                                                                                    |       |                                                                                                    |                                                                                                    |                                                                                                    | Et-anthamptin                                                                                                    |                                                                                                    |                                                                                                    |                                                                                                    |   |                                  |
|-----|----------------------------------------------------------------------------------------------------|-------|----------------------------------------------------------------------------------------------------|----------------------------------------------------------------------------------------------------|----------------------------------------------------------------------------------------------------|----------------------------------------------------------------------------------------------------|----------------------------------------------------------------------------------------------------|----------------------------------------------------------------------------------------------------|----------------------------------------------------------------------------------------------------|---|----------------------------------|
|     |                                                                                                    |       |                                                                                                    |                                                                                                    |                                                                                                    |                                                                                                    |                                                                                                    |                                                                                                    |                                                                                                    |   |                                  |
|     |                                                                                                    |       | - Westmann a                                                                                                    |                                                                                                    | 1.1.000                                                                                                    |                                                                                                    | 100                                                                                                    |                                                                                                    | 1100                                                                                                    |   |                                  |
| -   |                                                                                                    |       | 100                                                                                                    |                                                                                                    |                                                                                                    |                                                                                                    | 100                                                                                                    | 1.0                                                                                                    | 100                                                                                                    | - |                                  |
|     |                                                                                                    |       |                                                                                                    |                                                                                                    |                                                                                                    |                                                                                                    |                                                                                                    |                                                                                                    |                                                                                                    |   |                                  |
|     |                                                                                                    |       |                                                                                                    |                                                                                                    |                                                                                                    |                                                                                                    |                                                                                                    | Internet and                                                                                                    | and the second second s |   |                                  |
|     | 1                                                                                                    |       |                                                                                                    | the second second second second second second second second second second second second second second second se |                                                                                                    |                                                                                                    |                                                                                                    |                                                                                                    |                                                                                                    |   |                                  |
|     | 0.783.3                                                                                                    | 34.   |                                                                                                    | 8420.201.417,58                                                                                                 |                                                                                                    | Address of the owner of the owner of the owner of the owner of the owner of the owner of the owner of the owner                                                                                                    |                                                                                                    |                                                                                                    |                                                                                                    |   | -                                |
|     |                                                                                                    |       |                                                                                                    |                                                                                                    | -                                                                                                    | 11000                                                                                                    |                                                                                                    |                                                                                                    |                                                                                                    |   |                                  |
| 6.1 | defaile (                                                                                                    | 1.14  | and the local diversity of the local diversity of the local diversit |                                                                                                    | Mail and                                                                                                    | And the party of the local division of the local division of the l |                                                                                                    | -                                                                                                    |                                                                                                    |   | a hot have                       |
|     | ("Partici-                                                                                                    | 1.00  | NAME AND ADDRESS.                                                                                                    |                                                                                                    | 10.000                                                                                                    |                                                                                                    |                                                                                                    | the second second second second second second second second second second second second second second second se |                                                                                                    |   | a management                     |
|     | 0.000                                                                                                    | 100   | der internet i                                                                                                    |                                                                                                    | 1000                                                                                                    | -                                                                                                    |                                                                                                    |                                                                                                    |                                                                                                    |   |                                  |
|     | 100                                                                                                    | 1.00  | (b110/m14)                                                                                                    |                                                                                                    |                                                                                                    |                                                                                                    |                                                                                                    |                                                                                                    |                                                                                                    |   |                                  |
|     | and the second second                                                                                                    |       |                                                                                                    |                                                                                                    |                                                                                                    |                                                                                                    |                                                                                                    |                                                                                                    |                                                                                                    |   |                                  |
|     | 100                                                                                                    |       | and the second second s |                                                                                                    | - 8 8                                                                                                    |                                                                                                    |                                                                                                    |                                                                                                    |                                                                                                    |   | 8 mm                             |
|     | the free of                                                                                                    | - 2   |                                                                                                    |                                                                                                    |                                                                                                    |                                                                                                    |                                                                                                    |                                                                                                    |                                                                                                    |   |                                  |
|     | (minute)                                                                                                    | - 104 | Ann 1 1 1 1 1 1 1 1 1 1 1 1 1 1 1 1 1 1                                                                                                    |                                                                                                    |                                                                                                    | 1 1 1 1 1 1 1 1 1 1 1 1 1 1 1 1 1 1 1                                                                                                    | -                                                                                                    |                                                                                                    |                                                                                                    |   |                                  |
|     | 414.0                                                                                                    | 1000  | - del terrente                                                                                                    |                                                                                                    |                                                                                                    | The second second second                                                                                                    |                                                                                                    |                                                                                                    |                                                                                                    |   |                                  |
|     | 0.0                                                                                                    | 1-0-1 | (B++++)                                                                                                    |                                                                                                    | - 0.000                                                                                                    | 1 1 1 1 1 1 1 1 1 1 1 1 1 1 1 1 1 1 1                                                                                                    |                                                                                                    |                                                                                                    |                                                                                                    |   |                                  |
|     | -                                                                                                    |       | 10000000000                                                                                                    |                                                                                                    |                                                                                                    |                                                                                                    |                                                                                                    |                                                                                                    |                                                                                                    |   | 4.4.8.11                         |
|     | Trans.                                                                                                    |       |                                                                                                    |                                                                                                    |                                                                                                    | and the second second                                                                                                    | The second value of the second value of the se |                                                                                                    |                                                                                                    |   | B Editor                         |
|     | And Personnelle                                                                                                    |       | Marco Marcol                                                                                                    |                                                                                                    |                                                                                                    |                                                                                                    | A contract of the local diversity of the local diversity of the loca |                                                                                                    |                                                                                                    |   | R THE R                          |
|     | form the design.                                                                                                    |       | manufactory of the                                                                                                    |                                                                                                    |                                                                                                    | and the second second se                                                                                                    |                                                                                                    |                                                                                                    |                                                                                                    |   | a second                         |
|     | 100                                                                                                    |       |                                                                                                    |                                                                                                    |                                                                                                    |                                                                                                    |                                                                                                    |                                                                                                    |                                                                                                    |   |                                  |
| 100 | 10.94                                                                                                    |       |                                                                                                    |                                                                                                    |                                                                                                    | Property in the second second s                                                                                                    | 100                                                                                                    |                                                                                                    |                                                                                                    |   | R + in team                      |
|     | 1100                                                                                                    | 1.22  | 1000 m (b)                                                                                                    |                                                                                                    |                                                                                                    |                                                                                                    |                                                                                                    |                                                                                                    |                                                                                                    |   | <ul> <li>A Statistics</li> </ul> |
|     | Collectory 1                                                                                                    | 22    | in the second second                                                                                                    |                                                                                                    | and the second second se | Contraction of the local division of the local division of the loc |                                                                                                    |                                                                                                    |                                                                                                    |   | a supromo                        |
|     | 6 m.                                                                                                    | 1.04  | and a second second sec |                                                                                                    |                                                                                                    | - management                                                                                                    |                                                                                                    |                                                                                                    |                                                                                                    |   | R. C. C. Contra                  |
|     | (Chapter )                                                                                                    | 1.10  | increase and                                                                                                    |                                                                                                    | -                                                                                                    | Change of the local data                                                                                                    |                                                                                                    |                                                                                                    |                                                                                                    |   | R. Lawrence                      |
|     | 1110                                                                                                    |       | 101110-001                                                                                                    |                                                                                                    |                                                                                                    |                                                                                                    |                                                                                                    | 1.00.00                                                                                                    |                                                                                                    |   | B = 10.0                         |
|     | 1000                                                                                                    | 1.22  | and an and a second second sec |                                                                                                    |                                                                                                    | and the second second                                                                                                    |                                                                                                    |                                                                                                    |                                                                                                    |   | B 1 7 1                          |
|     | 1.44                                                                                                    |       |                                                                                                    |                                                                                                    |                                                                                                    | and and and                                                                                                    |                                                                                                    |                                                                                                    |                                                                                                    |   |                                  |
|     | and the second second s | 1.64  | and considered                                                                                                    |                                                                                                    | 1.5                                                                                                    |                                                                                                    |                                                                                                    |                                                                                                    |                                                                                                    |   | at. 10 (1) (1000)                |
|     | 440-7                                                                                                    | 1.00  | and the second second                                                                                                    |                                                                                                    |                                                                                                    |                                                                                                    |                                                                                                    |                                                                                                    |                                                                                                    |   | at the second                    |
|     | Distance in the second second                                                                                                    | 10.00 |                                                                                                    |                                                                                                    |                                                                                                    |                                                                                                    |                                                                                                    |                                                                                                    |                                                                                                    |   | a series                         |
|     | The Channel                                                                                                    | 100   | -100-10 Alton - 164 - 175                                                                                                    |                                                                                                    |                                                                                                    |                                                                                                    | August.                                                                                                    | darke but                                                                                                    |                                                                                                    |   |                                  |
|     | Transferrer and the second second sec |       | Annual Contractor                                                                                                    |                                                                                                    |                                                                                                    |                                                                                                    |                                                                                                    |                                                                                                    |                                                                                                    |   |                                  |

Figura 31 – Relatório de Encaminhamentos Emitidos, até 16 Set 2018

#### 5.1.2 Encaminhamentos Auditados

|                                        |                   |         |                               |                 | Ree of                                                                                                    | visitementos Aut                                                                                                    | Harlins               |                                                                                                    |                   |                                                                                                    |                                                                                                    |
|----------------------------------------|-------------------|---------|-------------------------------|-----------------|----------------------------------------------------------------------------------------------------|----------------------------------------------------------------------------------------------------|-----------------------|----------------------------------------------------------------------------------------------------|-------------------|----------------------------------------------------------------------------------------------------|----------------------------------------------------------------------------------------------------|
| 1-1-1-1-1-1-1-1-1-1-1-1-1-1-1-1-1-1-1- |                   |         | The balletie                  |                 | 1.00                                                                                                    |                                                                                                    | 100                   |                                                                                                    | 10.000            |                                                                                                    |                                                                                                    |
|                                        | 1.10              |         | -                             |                 | 1981                                                                                                    |                                                                                                    | (m) (m)               | 1.4                                                                                                    | 240               |                                                                                                    |                                                                                                    |
|                                        |                   |         |                               |                 |                                                                                                    |                                                                                                    |                       |                                                                                                    |                   |                                                                                                    |                                                                                                    |
|                                        |                   |         |                               |                 |                                                                                                    |                                                                                                    |                       |                                                                                                    | an an interaction |                                                                                                    |                                                                                                    |
|                                        | dat and           |         | Part of                       | A Lais Section. |                                                                                                    |                                                                                                    |                       |                                                                                                    |                   |                                                                                                    | 1.000                                                                                                    |
|                                        | DOFFMER:          |         | MAR                           | F1, 910.308,58  | 1000                                                                                                    | 1 and 1 and                                                                                                    |                       |                                                                                                    |                   |                                                                                                    | 4.51                                                                                                    |
|                                        |                   | -       | anno 22 192                   |                 |                                                                                                    | Contraction of the local distance of the local distance of the loc |                       |                                                                                                    |                   |                                                                                                    | of the second second                                                                                                    |
| and extended in the                    | A. 101-101-01-01  |         | 140-510                       |                 | The local division of the local division of the local division of  | Contraction of the local division of the local division of the loc |                       |                                                                                                    |                   |                                                                                                    | (i) 1 = 10 = 10 = 10                                                                                                    |
|                                        | (mail)            | 1.1     | disclosing the                |                 |                                                                                                    |                                                                                                    |                       |                                                                                                    |                   |                                                                                                    | - # 19 M Test Per                                                                                                    |
|                                        | 1044              |         | 10111100                      |                 | And the local division of the local division of the local division | -                                                                                                    |                       | and the second second se |                   |                                                                                                    | The fact in the second second  |
|                                        | 17.10             | 1.00    |                               |                 |                                                                                                    |                                                                                                    | and the second        |                                                                                                    |                   |                                                                                                    | a the local day                                                                                                    |
|                                        | 77                |         | Bool (111)                    |                 |                                                                                                    |                                                                                                    |                       | -                                                                                                    |                   |                                                                                                    | a strength of the                                                                                                    |
|                                        | Printer State     |         | distant.                      |                 |                                                                                                    |                                                                                                    | 1000                  |                                                                                                    |                   |                                                                                                    |                                                                                                    |
|                                        | 1.01              |         |                               |                 |                                                                                                    | the second second second second second second second second second second second second second second second s                                                                                                    | and the second second |                                                                                                    |                   |                                                                                                    | and the second second se                                                                                                    |
|                                        |                   |         | -                             |                 | 1000                                                                                                    | THE R OWNER WATCHING                                                                                                    | and the second second |                                                                                                    |                   |                                                                                                    | · hardened                                                                                                    |
|                                        | P. 20             |         | 1004.001.0                    |                 |                                                                                                    |                                                                                                    | -                     |                                                                                                    |                   |                                                                                                    | a subscription of                                                                                                    |
|                                        | 6-9 m             | 1.000   |                               |                 |                                                                                                    |                                                                                                    |                       |                                                                                                    |                   |                                                                                                    | di Della Malanza                                                                                                    |
|                                        | 110               |         |                               |                 | A                                                                                                    |                                                                                                    |                       |                                                                                                    |                   |                                                                                                    | A CONTRACTOR                                                                                                    |
|                                        | 1                 | 02.     | 1000                          |                 |                                                                                                    |                                                                                                    |                       |                                                                                                    |                   |                                                                                                    | - (1-1-10-1-1-10-0-1                                                                                                    |
|                                        | In Access         | -       | min ht o                      |                 |                                                                                                    | And in case of the local division of the local division of the loc | -                     |                                                                                                    |                   |                                                                                                    | # P.01150                                                                                                    |
|                                        | to deliver on the |         | Annual Colored                |                 |                                                                                                    | the second second second second second second second second second second second second second second second s                                                                                                    |                       |                                                                                                    |                   |                                                                                                    | A Participation                                                                                                    |
|                                        | Part and a second |         | maker a                       |                 | 10000                                                                                                    | and the second second se                                                                                                    |                       |                                                                                                    |                   |                                                                                                    | a bet being                                                                                                    |
|                                        | 10.0              | 1000    | Manager and Address of Column |                 | 1                                                                                                    |                                                                                                    |                       |                                                                                                    |                   |                                                                                                    |                                                                                                    |
|                                        | 10.000            |         |                               |                 |                                                                                                    |                                                                                                    |                       |                                                                                                    |                   |                                                                                                    | 0.000                                                                                                    |
|                                        | LA ACORD          | 100     | mental del                    |                 |                                                                                                    | and the second                                                                                                    |                       |                                                                                                    |                   |                                                                                                    | 10 C C C C C C C C C C C C C C C C C C C                                                                                                    |
|                                        | 10.000            |         | -100 PT 1100                  |                 |                                                                                                    |                                                                                                    |                       |                                                                                                    |                   |                                                                                                    | A Distance of the local data                                                                                                    |
|                                        |                   | -       |                               |                 | - Transfer                                                                                                    |                                                                                                    |                       |                                                                                                    |                   |                                                                                                    | a subday'                                                                                                    |
|                                        | CH                | 0.00    | distant.                      |                 | a second                                                                                                    |                                                                                                    |                       |                                                                                                    |                   |                                                                                                    | M P Sylvesting                                                                                                    |
|                                        | Patrici           | 1.000   | tal tradition                 |                 | in the second second second second second second second second second second second second second second second                                                                                                    |                                                                                                    |                       |                                                                                                    |                   | _                                                                                                    | ······································                                                                                                    |
|                                        | 12.40             | 1.00    | -10-10-10-0                   |                 |                                                                                                    |                                                                                                    |                       |                                                                                                    |                   | and the second second se | H                                                                                                    |
|                                        | 1-10              | 140     | 100-100-000-0                 |                 |                                                                                                    |                                                                                                    |                       |                                                                                                    |                   |                                                                                                    | H 2447                                                                                                    |
|                                        | 298               | - 14 hm | 101-011-010                   |                 | -                                                                                                    | 1-Division                                                                                                    |                       |                                                                                                    |                   |                                                                                                    | A Property lies of the lies of the lies of |
|                                        | #140-             |         | 00.000000                     |                 |                                                                                                    |                                                                                                    |                       |                                                                                                    |                   |                                                                                                    | a productional statement                                                                                                    |
|                                        | 104               | 11.00   | 000-0110-0                    |                 |                                                                                                    |                                                                                                    |                       |                                                                                                    |                   |                                                                                                    | A 1110                                                                                                    |
|                                        | 245               | 11.00   | 0010841417                    |                 |                                                                                                    |                                                                                                    |                       |                                                                                                    |                   |                                                                                                    | a loss                                                                                                    |
|                                        | Carlo Colombia    |         | and set of all                |                 |                                                                                                    |                                                                                                    |                       |                                                                                                    |                   |                                                                                                    | a beneficial and                                                                                                    |
|                                        |                   | 1100    |                               |                 |                                                                                                    | 1000                                                                                                    | -10.0                 |                                                                                                    |                   | 1000 March 1000                                                                                                    | W court is seen                                                                                                    |
|                                        |                   |         | - matrixe                     |                 |                                                                                                    |                                                                                                    |                       | -                                                                                                    |                   |                                                                                                    |                                                                                                    |

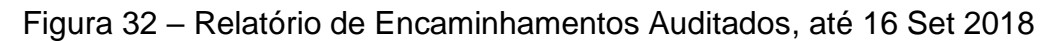

#### 5.1.3 Encaminhamentos por OCS/PSA

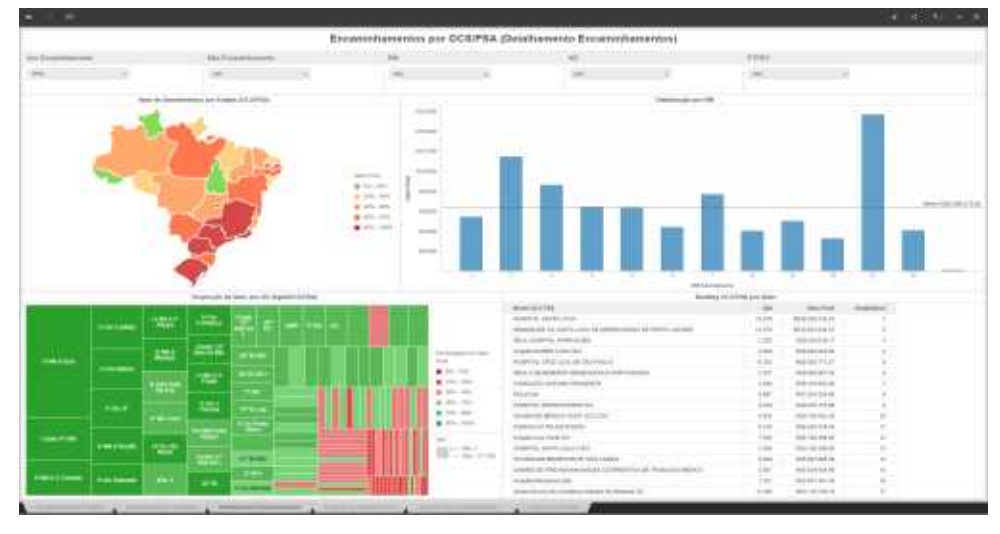

Figura 33 – Relatório de Encaminhamentos por OCS/PSA, até 16 Set 2018

# 5.1.4 Avaliação de Auditoria Prévia (Comparação valor Inicial com valor Final)

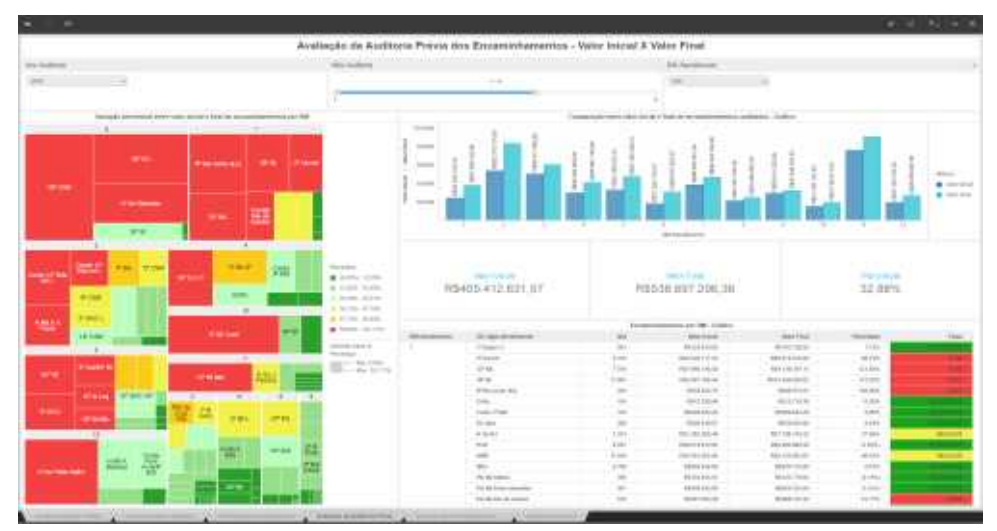

Figura 34 – Relatório de Avaliação de Auditoria Prévia, até 16 Set 2018

#### 5.1.5 Evolução dos Encaminhamentos Auditados e Não Auditados

Este relatório apresentada, na linha superior, os valores dos encaminhamentos auditados nos últimos dez anos e, na linha inferior, os valores dos encaminhamentos que não foram auditados no mesmo período. Os valores de encaminhamentos emitidos e não auditados, anteriores a 6 (seis) meses a contar da data do relatório, são considerados arquivados.

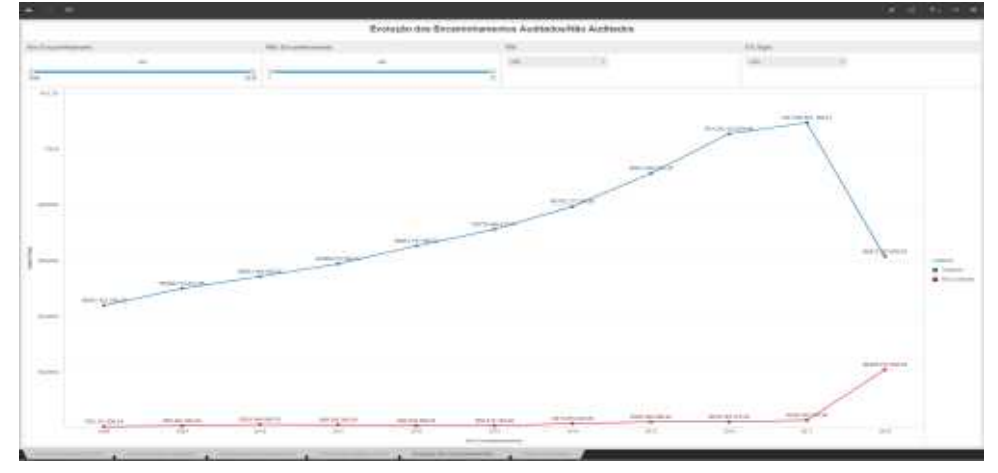

Figura 35 – Relatório de Evolução dos Gastos com Encaminhamentos, até 16 Set 2018

#### 5.1.6 Gastos por Especialidades e Procedimentos

|                                                                                                    |                                                                                                    |      |                         |       |                                                                                                    | Detaitante  | onto Atandamantes                                                                                                    | 1                   |                                                                                                    |                                                                                                    |     |                                                                                                    |                                                                                                    |
|----------------------------------------------------------------------------------------------------|----------------------------------------------------------------------------------------------------|------|-------------------------|-------|----------------------------------------------------------------------------------------------------|-------------|----------------------------------------------------------------------------------------------------|---------------------|----------------------------------------------------------------------------------------------------|----------------------------------------------------------------------------------------------------|-----|----------------------------------------------------------------------------------------------------|----------------------------------------------------------------------------------------------------|
|                                                                                                    |                                                                                                    |      |                         |       |                                                                                                    |             |                                                                                                    |                     |                                                                                                    |                                                                                                    |     |                                                                                                    |                                                                                                    |
| the Property lies of the Property lies of the Prope |                                                                                                    | -    |                         |       |                                                                                                    |             |                                                                                                    | -                   |                                                                                                    |                                                                                                    |     |                                                                                                    |                                                                                                    |
| pad.                                                                                                    |                                                                                                    |      |                         |       | 100                                                                                                    |             |                                                                                                    | 1000                |                                                                                                    |                                                                                                    |     |                                                                                                    | 1.0                                                                                                    |
| -                                                                                                    |                                                                                                    |      |                         |       |                                                                                                    |             |                                                                                                    |                     | 1.000                                                                                                    | - Carlinson                                                                                                    |     |                                                                                                    |                                                                                                    |
|                                                                                                    |                                                                                                    |      |                         |       |                                                                                                    |             |                                                                                                    |                     | -                                                                                                    |                                                                                                    |     |                                                                                                    |                                                                                                    |
|                                                                                                    |                                                                                                    |      |                         |       |                                                                                                    |             |                                                                                                    |                     |                                                                                                    |                                                                                                    |     |                                                                                                    |                                                                                                    |
| and in succession                                                                                                    | and the second second s |      | and and a second second |       | 1.000                                                                                                    | -           |                                                                                                    | _                   |                                                                                                    |                                                                                                    | _   |                                                                                                    |                                                                                                    |
| Street, stores it                                                                                                    | many local diversity many                                                                                                    |      | 0.000                   |       | -                                                                                                    | 100.0100    |                                                                                                    |                     |                                                                                                    | ( amountaine)                                                                                                    |     |                                                                                                    |                                                                                                    |
| president and a second second se                                                                                                    |                                                                                                    |      | 1 hours                 | 1.1   | Barrison -                                                                                                    | 10,104      |                                                                                                    | Townshield          | -                                                                                                    |                                                                                                    |     |                                                                                                    |                                                                                                    |
|                                                                                                    |                                                                                                    |      | 10.00                   |       | ALC: NO.                                                                                                    | 10.000      | WITH BROWN DOWN                                                                                                    |                     |                                                                                                    |                                                                                                    |     |                                                                                                    |                                                                                                    |
|                                                                                                    | Stand American Street                                                                                                    |      | 400 m                   | 4     | Real Property lies                                                                                                    | 101-2-0-4-2 | Contract of the local division of the local division of the local  |                     |                                                                                                    | - AND -                                                                                                    |     |                                                                                                    | -                                                                                                    |
|                                                                                                    |                                                                                                    |      | 10.00                   |       | 1000                                                                                                    | 10.00101    | And and a second second |                     | 1.1.1.1.1.1.1.1.1.1.1.1.1.1.1.1.1.1.1.1.                                                                                                    |                                                                                                    | _   |                                                                                                    |                                                                                                    |
|                                                                                                    |                                                                                                    |      | A decision of           |       | ad Mexim                                                                                                    | 10.76124    | and the second second se                                                                                                    |                     | and the second                                                                                                    | -                                                                                                    |     |                                                                                                    |                                                                                                    |
|                                                                                                    |                                                                                                    |      | -                       |       |                                                                                                    | -           |                                                                                                    | 1000                |                                                                                                    |                                                                                                    |     |                                                                                                    |                                                                                                    |
|                                                                                                    |                                                                                                    | 11   | 1001440                 |       |                                                                                                    | 44.00141    |                                                                                                    |                     | -                                                                                                    | TABLE                                                                                                    |     |                                                                                                    |                                                                                                    |
|                                                                                                    |                                                                                                    |      | State - Marcel          |       |                                                                                                    |             | 11                                                                                                    |                     | 1000                                                                                                    |                                                                                                    |     |                                                                                                    | And in case of the local diversion of the local diversion of the loc |
|                                                                                                    | the state to an end of the                                                                                                    | - 61 | -                       | 10.00 | TRACK OF                                                                                                    | 40.00.01    | and the second second se                                                                                                    | Automation of       | Concession in the local division of the local division of the loca | Contraction of the                                                                                                    |     |                                                                                                    |                                                                                                    |
|                                                                                                    | the second in the second leases                                                                                                    |      |                         |       |                                                                                                    | -           | and the second second se                                                                                                    |                     | -                                                                                                    |                                                                                                    |     |                                                                                                    |                                                                                                    |
|                                                                                                    |                                                                                                    |      | 1.00                    |       | 10.1010                                                                                                    | 10.01.81    |                                                                                                    |                     |                                                                                                    | CONTRACTOR OF THE OWNER OF THE OWNER OWNER OF THE OWNER OWNER OWNER OWNER OWNER OWNER OWNER OWNER OWNER OWNER OWNER OWNER OWNER OWNER OWNER OWNER OWNER OWNER OWNER OWNER OWNER OWNER OWNER OWNER OWNER OWNER OWNER OWNER OWNER OWNER OWNER OWNER OWNER OWNER OWNER OWNER OWNER OWNER OWNER OWNER OWNER OWNER OWNER OWNER OWNER OWNER OWNER |     |                                                                                                    |                                                                                                    |
|                                                                                                    |                                                                                                    |      | rimoni.                 |       | 00100                                                                                                    | 68-10181    |                                                                                                    |                     | -                                                                                                    |                                                                                                    | 1   |                                                                                                    |                                                                                                    |
|                                                                                                    |                                                                                                    |      | 1.00                    |       |                                                                                                    |             | and the second                                                                                                    |                     |                                                                                                    |                                                                                                    |     |                                                                                                    |                                                                                                    |
|                                                                                                    |                                                                                                    |      | -                       |       | 0.000                                                                                                    | 100.000.01  |                                                                                                    |                     |                                                                                                    |                                                                                                    |     |                                                                                                    |                                                                                                    |
|                                                                                                    |                                                                                                    |      | - 10 C and -            |       | 461810                                                                                                    | 10.21.44    |                                                                                                    | 1000                |                                                                                                    |                                                                                                    |     |                                                                                                    | And and a second second second second second second second second second second second second second second se                                                                                                    |
|                                                                                                    |                                                                                                    |      | 100                     |       | -                                                                                                    |             | - man                                                                                                    | 100                 |                                                                                                    |                                                                                                    |     |                                                                                                    |                                                                                                    |
|                                                                                                    |                                                                                                    |      | A daring                |       | 10 × 10 × 10                                                                                                    | 10.00       | -                                                                                                    | -                   |                                                                                                    |                                                                                                    |     |                                                                                                    |                                                                                                    |
|                                                                                                    |                                                                                                    | -111 |                         |       | 44140.0                                                                                                    |             |                                                                                                    |                     |                                                                                                    |                                                                                                    |     |                                                                                                    |                                                                                                    |
|                                                                                                    |                                                                                                    | 18.  | gas Phone               |       | Address to                                                                                                    | -0-011      |                                                                                                    | -                   |                                                                                                    |                                                                                                    |     |                                                                                                    | · · · · · · · · · · · · · · · · · · ·                                                                                                    |
|                                                                                                    | These is in some second second                                                                                                    |      | *****                   |       | · minuted                                                                                                    | 10-01-14    |                                                                                                    |                     |                                                                                                    |                                                                                                    |     |                                                                                                    | -                                                                                                    |
|                                                                                                    |                                                                                                    | 1211 | -                       | 1.2   | -                                                                                                    | 40.00-04    | 1                                                                                                    | -                   |                                                                                                    |                                                                                                    |     |                                                                                                    |                                                                                                    |
|                                                                                                    |                                                                                                    |      | 1.0144                  |       |                                                                                                    | -           |                                                                                                    | 1.05                |                                                                                                    |                                                                                                    |     |                                                                                                    | d harristaninghang                                                                                                    |
|                                                                                                    |                                                                                                    |      | T DOLLARS MAN           |       | 10.000                                                                                                    | -00-011.02  | 2 miles ( 1 100 1                                                                                                    |                     |                                                                                                    |                                                                                                    |     |                                                                                                    | and the latest states and the second statest and                                                                                                    |
|                                                                                                    |                                                                                                    |      | Distantion .            | 1.1   | ALC: NO.                                                                                                    | 1010141     | Contraction of the local division of the local division of the loc | · · · · ·           | -                                                                                                    | -                                                                                                    |     | -                                                                                                    | a construction                                                                                                    |
|                                                                                                    |                                                                                                    | 100  | A Local Date            |       | -                                                                                                    |             | 1174                                                                                                    | R.a                 |                                                                                                    |                                                                                                    | -   | 100.0                                                                                                    |                                                                                                    |
|                                                                                                    |                                                                                                    | 100  | 4-00-100                | -     | The second                                                                                                    | doubles i   | 100                                                                                                    | 1.1                 |                                                                                                    |                                                                                                    | -   |                                                                                                    | A MARKET MARKET AND                                                                                                    |
|                                                                                                    |                                                                                                    | 1911 | parties of Manager      |       | and the second second s | -           | 1000                                                                                                    | 2.9 - 1             | 100.00                                                                                                    |                                                                                                    |     | and the second second sec | a manual second second                                                                                                    |
|                                                                                                    |                                                                                                    |      | and the second second   |       |                                                                                                    | - 2411      | . 8.530.4                                                                                                    | and a second second | 1. A. A. A. A. A. A. A. A. A. A. A. A. A.                                                                                                    |                                                                                                    |     |                                                                                                    |                                                                                                    |
|                                                                                                    | Carry County of County of  | 0.00 | 1011111                 |       |                                                                                                    |             |                                                                                                    | 1 8                 | 1.1                                                                                                    | 1 1                                                                                                    | ÷.  | . e                                                                                                    | -                                                                                                    |
|                                                                                                    |                                                                                                    |      | a second second         | -     |                                                                                                    |             |                                                                                                    | 4                   | 1.0                                                                                                    | - (R - )A                                                                                                    | - T | 1.6.1.1.9                                                                                                    | Contraction of the local division of the local division of the loc |
|                                                                                                    |                                                                                                    |      | a second second         |       |                                                                                                    |             |                                                                                                    |                     |                                                                                                    | -0.0                                                                                                    |     |                                                                                                    |                                                                                                    |

Figura 36 – Relatório de Gastos por Especialidades e Procedimentos, até 16 Set 2018

# 5.1.7 Maiores Gastos por Beneficiários

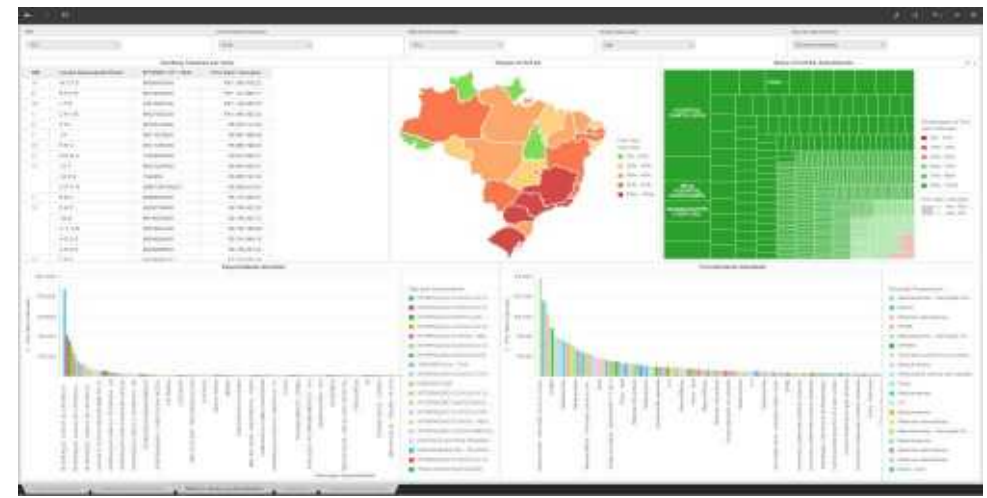

Figura 37 – Relatório de Maiores Gastos por Beneficiários, até 27 Set 2018

# 5.2 De Óbitos de Titulares

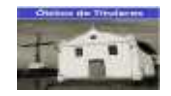

# 5.2.1 Óbitos de Titulares

| _     |                                                                                                    |       |               |                                                                                                    | en bei para-                                                                                                    | COLUMN TWO | a de como de la como de la como de la como de la como de la como de la como de la como de la como de la como de |                       |            |      |                                       |
|-------|----------------------------------------------------------------------------------------------------|-------|---------------|----------------------------------------------------------------------------------------------------|----------------------------------------------------------------------------------------------------|------------|----------------------------------------------------------------------------------------------------|-----------------------|------------|------|---------------------------------------|
|       |                                                                                                    |       |               |                                                                                                    | -                                                                                                    |            |                                                                                                    |                       |            |      |                                       |
|       | -                                                                                                    |       |               |                                                                                                    |                                                                                                    | -          |                                                                                                    |                       | -0.5-1-1-1 |      |                                       |
|       | Annual State                                                                                                    |       |               |                                                                                                    |                                                                                                    |            | 1011 (1011 101 101                                                                                              | and the local sectors |            |      |                                       |
| -     | and the second second s |       |               |                                                                                                    |                                                                                                    |            |                                                                                                    |                       |            |      |                                       |
|       | and the second second s |       | 10000         |                                                                                                    |                                                                                                    |            |                                                                                                    |                       |            |      | and the second second                 |
|       |                                                                                                    |       | (highwork)    |                                                                                                    |                                                                                                    |            |                                                                                                    |                       |            |      |                                       |
|       |                                                                                                    |       |               |                                                                                                    |                                                                                                    |            | 1000                                                                                                    |                       |            |      |                                       |
|       | - a-heidi-                                                                                                    |       | 1010-0        | No. 199                                                                                                    | _                                                                                                    | -          |                                                                                                    |                       |            |      | a month in                            |
|       |                                                                                                    | 1.0   | address of    | And the second second s | 1000                                                                                                    |            |                                                                                                    |                       |            |      | a delara                              |
|       | the Britshink America                                                                                                    | 1.4.1 | sector.       | and a second second                                                                                                    |                                                                                                    |            |                                                                                                    |                       |            |      | 10. March                             |
|       |                                                                                                    |       |               | -01                                                                                                    |                                                                                                    |            |                                                                                                    |                       |            |      | a red out                             |
| 8 C 1 | - 17 (44)                                                                                                    |       | and only \$1  | Action 1                                                                                                    |                                                                                                    |            |                                                                                                    |                       |            |      |                                       |
|       | - 10 M M                                                                                                    | 4.1   | 440.00        |                                                                                                    |                                                                                                    |            |                                                                                                    |                       |            |      | W 100 100                             |
|       |                                                                                                    |       | 1.44          |                                                                                                    |                                                                                                    |            |                                                                                                    |                       |            |      | A 100 1100                            |
|       | 1981.000                                                                                                    | 1.10  | Marine        | And and a second second s                                                                                                    |                                                                                                    |            |                                                                                                    |                       |            |      | 1                                     |
|       | 1980                                                                                                    |       | DOM: N        | - Parties                                                                                                    |                                                                                                    |            |                                                                                                    |                       |            |      | · · · · · · · · · · · · · · · · · · · |
|       |                                                                                                    |       | 1.00          |                                                                                                    |                                                                                                    |            |                                                                                                    |                       |            |      |                                       |
|       | 7-96                                                                                                    |       |               |                                                                                                    |                                                                                                    |            |                                                                                                    |                       |            |      |                                       |
|       | derolar.                                                                                                    |       | 10000         | and the second second s |                                                                                                    |            |                                                                                                    |                       |            |      |                                       |
|       |                                                                                                    |       | 10100         | Lines and the                                                                                                    |                                                                                                    |            |                                                                                                    |                       |            |      |                                       |
|       | - Mart                                                                                                    |       | 4441          | 1 1 1 1 1 1                                                                                                    |                                                                                                    |            |                                                                                                    |                       |            |      |                                       |
|       | total of the site                                                                                                    | 1.1   | 100100.01     | Manufacture of the second                                                                                                    |                                                                                                    |            |                                                                                                    |                       |            |      |                                       |
|       |                                                                                                    |       | 1940.0        | -                                                                                                    |                                                                                                    |            |                                                                                                    |                       |            |      |                                       |
|       | - Test                                                                                                    |       | 10000         |                                                                                                    |                                                                                                    |            |                                                                                                    |                       |            |      | 10 10 10 House                        |
|       | -07 (k - 06)                                                                                                    | - A.  | 1.418         | - and the state lines                                                                                                    |                                                                                                    |            |                                                                                                    |                       |            |      | and the local                         |
|       |                                                                                                    |       | 10110         |                                                                                                    |                                                                                                    |            |                                                                                                    |                       |            |      |                                       |
|       | and the second                                                                                                    |       | 10.000.07     |                                                                                                    |                                                                                                    |            |                                                                                                    |                       |            |      | A                                     |
|       | 1100 BBC                                                                                                    | - 14  | 10.000        |                                                                                                    |                                                                                                    |            |                                                                                                    |                       |            |      | Revised Party                         |
|       | The second second secon |       | 10.00         |                                                                                                    |                                                                                                    |            |                                                                                                    |                       |            |      | E                                     |
|       | 140                                                                                                    | 1.2.1 | 1.000         | -                                                                                                    |                                                                                                    |            |                                                                                                    |                       |            |      | 1 10 - Same Print                     |
|       | 1-11-10-1                                                                                                    |       | 110/0         |                                                                                                    |                                                                                                    |            |                                                                                                    |                       |            |      | · · · · · · · · · · · · · · · · · · · |
|       |                                                                                                    |       |               | -                                                                                                    |                                                                                                    | -          |                                                                                                    |                       |            |      | <ul> <li>Const 101</li> </ul>         |
|       |                                                                                                    |       | 44.44(1)      |                                                                                                    |                                                                                                    |            |                                                                                                    |                       |            |      | ·                                     |
|       |                                                                                                    |       | 10 1005       |                                                                                                    |                                                                                                    |            |                                                                                                    |                       |            |      | A 200-101                             |
|       | P to manual to                                                                                                    |       |               |                                                                                                    |                                                                                                    |            |                                                                                                    |                       |            |      |                                       |
|       |                                                                                                    |       | R 8 4 6 1 1 1 |                                                                                                    |                                                                                                    |            |                                                                                                    |                       |            |      |                                       |
|       | - 8 Sur Sur 1983                                                                                                    |       | 11.000        | - 847 52-                                                                                                    | 10.00                                                                                                    |            | 1000                                                                                                    |                       | 1000       | 10.0 |                                       |
|       | Contraction of the local division of the local division of the loc |       |               |                                                                                                    |                                                                                                    |            |                                                                                                    |                       |            |      | -                                     |
|       | 1 1 1 1 1 1 1 1 1 1 1 1 1 1 1 1 1 1 1                                                                                                    |       | the period    | And the party of the second                                                                                                    | the second second second second second second second second second second second second second second second se |            |                                                                                                    |                       |            |      |                                       |
|       | THE CONTRACTOR OF A                                                                                                    |       |               |                                                                                                    |                                                                                                    |            |                                                                                                    |                       |            |      |                                       |

Figura 38 – Relatório de Óbitos com Titulares, até 16 Set 2018 5.2.2 Valores Devidos por Titulares Falecidos

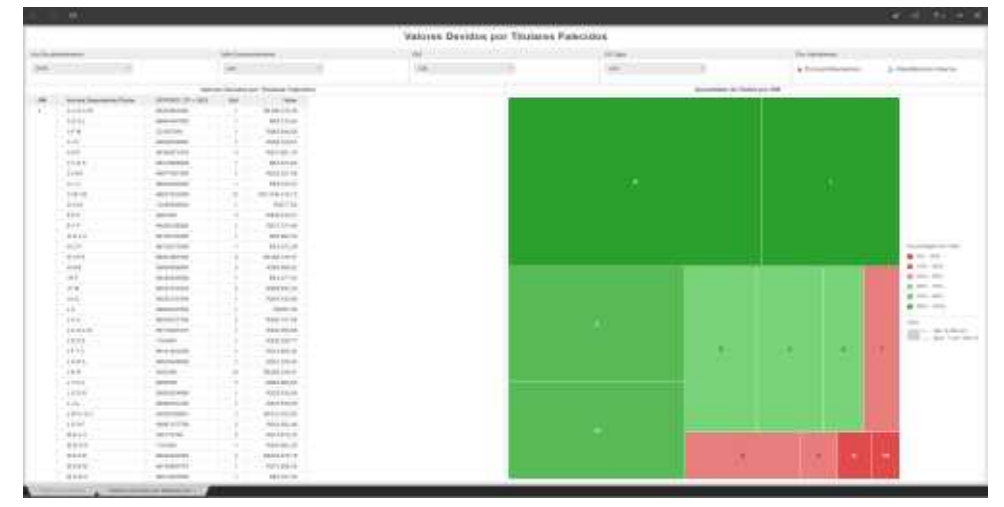

Figura 39 – Relatório de Valores Devidos por Titulares Falecidos, até 16 Set 2018

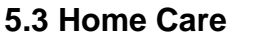

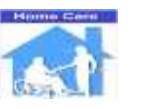

# 5.3.1 De Gastos com Home Care

| _             |                                                                                                    |       |                                                                                                    |                                                                                                    |                                                                                                    |                                                                                                    |                                                                                                    |                                                                                                    |   |   |                                       |
|---------------|----------------------------------------------------------------------------------------------------|-------|----------------------------------------------------------------------------------------------------|----------------------------------------------------------------------------------------------------|----------------------------------------------------------------------------------------------------|----------------------------------------------------------------------------------------------------|----------------------------------------------------------------------------------------------------|----------------------------------------------------------------------------------------------------|---|---|---------------------------------------|
|               |                                                                                                    |       |                                                                                                    |                                                                                                    | Home Care                                                                                                    |                                                                                                    |                                                                                                    |                                                                                                    |   |   |                                       |
| Second Second |                                                                                                    |       | and an and a second second sec |                                                                                                    |                                                                                                    | dente a la construcción de la construcción de la co |                                                                                                    |                                                                                                    |   |   |                                       |
|               | and a sub-                                                                                                    |       | 244.                                                                                                    |                                                                                                    | 100                                                                                                    | 11                                                                                                    |                                                                                                    |                                                                                                    |   | 1 |                                       |
|               |                                                                                                    |       |                                                                                                    |                                                                                                    |                                                                                                    |                                                                                                    |                                                                                                    |                                                                                                    |   |   |                                       |
|               | down?                                                                                                    |       |                                                                                                    |                                                                                                    |                                                                                                    |                                                                                                    | S                                                                                                    | and a second second second second second second second second second second second second second second second |   |   |                                       |
| -             |                                                                                                    | -     |                                                                                                    | -                                                                                                    |                                                                                                    |                                                                                                    |                                                                                                    |                                                                                                    |   |   |                                       |
|               |                                                                                                    |       | and it was been as                                                                                                    | -                                                                                                    |                                                                                                    | -                                                                                                    |                                                                                                    | -                                                                                                    |   |   | 100 million (1997)                    |
|               |                                                                                                    |       | and a loss of the loss                                                                                                    | 1                                                                                                    |                                                                                                    |                                                                                                    |                                                                                                    |                                                                                                    |   |   |                                       |
|               |                                                                                                    |       |                                                                                                    | 100                                                                                                    |                                                                                                    | _                                                                                                    |                                                                                                    |                                                                                                    |   |   | in the                                |
|               |                                                                                                    |       | ALC: UNK OVER 18                                                                                                    | 1000                                                                                                    | Concession in the local distance of the local distance of the loca |                                                                                                    | and the second second s |                                                                                                    |   |   |                                       |
|               |                                                                                                    |       | SE IOL OF LOW                                                                                                    |                                                                                                    |                                                                                                    |                                                                                                    |                                                                                                    |                                                                                                    |   |   | · Colores                             |
|               | and the second second                                                                                                    |       |                                                                                                    |                                                                                                    | The second second second second second second second second second second second second second second second se                                                                                                    |                                                                                                    |                                                                                                    |                                                                                                    |   |   | -                                     |
|               |                                                                                                    |       |                                                                                                    |                                                                                                    |                                                                                                    |                                                                                                    |                                                                                                    |                                                                                                    |   |   |                                       |
|               | and the second second se                                                                                                    |       | AND A DOCUMENT AND AN                                                                                                    |                                                                                                    | 1000                                                                                                    |                                                                                                    |                                                                                                    |                                                                                                    |   |   |                                       |
|               | The second                                                                                                    | 111   | And a state should be                                                                                                    |                                                                                                    |                                                                                                    |                                                                                                    |                                                                                                    |                                                                                                    |   |   |                                       |
|               | line."                                                                                                    | 100   | and had some                                                                                                    |                                                                                                    |                                                                                                    |                                                                                                    |                                                                                                    |                                                                                                    |   |   | a house                               |
|               |                                                                                                    |       |                                                                                                    |                                                                                                    |                                                                                                    |                                                                                                    |                                                                                                    |                                                                                                    |   |   | 1 1 1 1 1 1 1 1 1 1 1 1 1 1 1 1 1 1 1 |
|               | And A Dist.                                                                                                    | 10.00 | 10.0101 million                                                                                                    |                                                                                                    |                                                                                                    |                                                                                                    |                                                                                                    |                                                                                                    |   |   | a horas                               |
|               | 1.000                                                                                                    | 1.100 | BUILDING 188.00                                                                                                    |                                                                                                    |                                                                                                    |                                                                                                    |                                                                                                    |                                                                                                    |   |   | -                                     |
| 1000          | 100                                                                                                    |       | 10.41101.00                                                                                                    | Contraction of the local division of the local division of the loc | the second second                                                                                                    |                                                                                                    |                                                                                                    |                                                                                                    |   |   | a bar                                 |
|               | 1-1-1-1-1-1                                                                                                    |       | 104 114 10                                                                                                    |                                                                                                    |                                                                                                    |                                                                                                    |                                                                                                    |                                                                                                    |   |   | a hat we                              |
|               | and the same                                                                                                    | 414   | WE I THE OTHER                                                                                                    | and the second                                                                                                    |                                                                                                    |                                                                                                    |                                                                                                    |                                                                                                    |   |   | A PARTY NAME                          |
|               | and the second second se                                                                                                    | 448   | RE 5 312 840.00                                                                                                    | And and a second second second second second second second second second second second second second second se                                                                                                    |                                                                                                    |                                                                                                    |                                                                                                    |                                                                                                    |   |   |                                       |
| 100           |                                                                                                    | 1.44  | WE store that her                                                                                                    | 197                                                                                                    |                                                                                                    |                                                                                                    |                                                                                                    |                                                                                                    |   |   |                                       |
|               | 1.000                                                                                                    |       | 00 100 11100                                                                                                    |                                                                                                    |                                                                                                    |                                                                                                    |                                                                                                    |                                                                                                    |   |   |                                       |
|               | 100.000                                                                                                    | 10.0  | 111203-001-00                                                                                                    | Number of Concession, Name                                                                                                    |                                                                                                    |                                                                                                    |                                                                                                    |                                                                                                    |   |   | M IT .                                |
|               | 10.00                                                                                                    |       | No. 26, 257, 207                                                                                                    | A DESCRIPTION OF                                                                                                    |                                                                                                    |                                                                                                    |                                                                                                    |                                                                                                    |   |   | a crack                               |
|               | 1000                                                                                                    | -70   | A& TOT JAA 10                                                                                                    | Taken and                                                                                                    |                                                                                                    |                                                                                                    |                                                                                                    |                                                                                                    |   | _ | . Final Astro                         |
|               | 1000                                                                                                    | 1.000 | 101000.000.000                                                                                                    |                                                                                                    |                                                                                                    |                                                                                                    |                                                                                                    |                                                                                                    |   |   | a                                     |
| 1.1           |                                                                                                    | 4 -   | 48.81.018.11                                                                                                    |                                                                                                    |                                                                                                    |                                                                                                    |                                                                                                    |                                                                                                    |   |   |                                       |
|               |                                                                                                    | - 68  | 10.00.000.00                                                                                                    |                                                                                                    | THE OWNER.                                                                                                    |                                                                                                    |                                                                                                    |                                                                                                    |   |   | 1000                                  |
|               | a second second se |       | 20100-01240                                                                                                    |                                                                                                    |                                                                                                    |                                                                                                    |                                                                                                    |                                                                                                    |   |   |                                       |
|               | 1.000                                                                                                    |       | 11103-00.00                                                                                                    |                                                                                                    |                                                                                                    | -                                                                                                    | -                                                                                                    |                                                                                                    | - |   | AL INC.                               |
| ×             | (Transfer                                                                                                    | -     | 49,110,000.00                                                                                                    |                                                                                                    |                                                                                                    |                                                                                                    | -                                                                                                    |                                                                                                    |   |   |                                       |
|               | 0.00                                                                                                    | 040   | 100 011 101 ()                                                                                                    |                                                                                                    | the second second secon |                                                                                                    |                                                                                                    |                                                                                                    |   |   |                                       |

Figura 40 – Relatório de Gastos com Home Care, até 16 Set 2018

#### 5.3.2 De Gastos com Home Care por Beneficiários

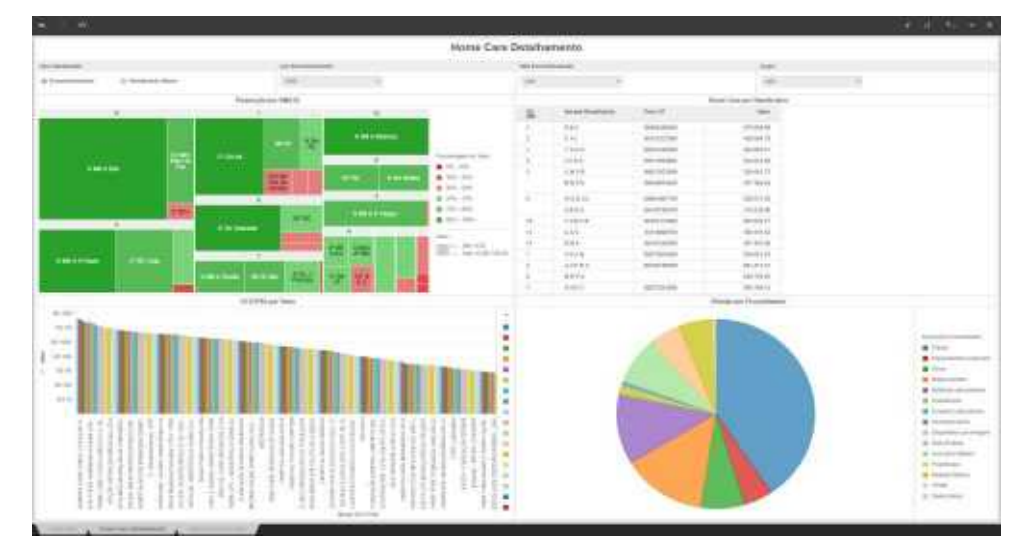

Figura 41 – Relatório de Gastos com Home Care por Beneficiários, até 16 Set 2018 5.3.3 De Gastos com Home Care por RM

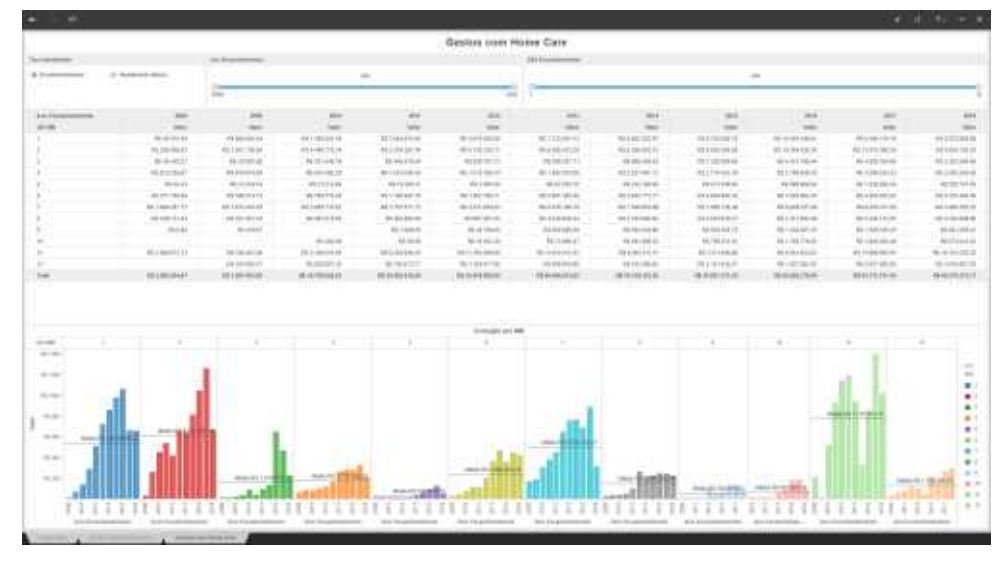

Figura 42 – Relatório de Gastos com Home Care por RM, até 16 Set 2018

#### 5.4 Consultas, Exames e Especialidades

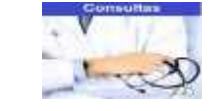

# 5.4.1 Consultas Médicas por RM

|     |                                                                                                    |        |                                          |     |           |                   | Gussult                                                                                                    | 44                                                                                                    |                                                                                                    |                                                                                                    |                                                                                                    |                  |                                                                                                    |
|-----|----------------------------------------------------------------------------------------------------|--------|------------------------------------------|-----|-----------|-------------------|----------------------------------------------------------------------------------------------------|----------------------------------------------------------------------------------------------------|----------------------------------------------------------------------------------------------------|----------------------------------------------------------------------------------------------------|----------------------------------------------------------------------------------------------------|------------------|----------------------------------------------------------------------------------------------------|
|     | -                                                                                                    |        |                                          | -   |           |                   |                                                                                                    |                                                                                                    |                                                                                                    |                                                                                                    | 14                                                                                                    |                  |                                                                                                    |
|     | -                                                                                                    |        | -                                        | 100 | -         |                   | - 19                                                                                                    |                                                                                                    |                                                                                                    |                                                                                                    | 24                                                                                                    |                  |                                                                                                    |
|     |                                                                                                    |        |                                          |     |           |                   |                                                                                                    |                                                                                                    |                                                                                                    | -                                                                                                    |                                                                                                    |                  |                                                                                                    |
| 100 | (mark)                                                                                                    | 10.00  | 1.1.1.1.1.1.1.1.1.1.1.1.1.1.1.1.1.1.1.1. |     |           |                   |                                                                                                    |                                                                                                    |                                                                                                    |                                                                                                    |                                                                                                    |                  |                                                                                                    |
|     | (mark)                                                                                                    |        | 1011030414                               |     | -         |                   | _                                                                                                    |                                                                                                    |                                                                                                    |                                                                                                    |                                                                                                    |                  |                                                                                                    |
|     | pression -                                                                                                    | 2.834  | 101.001.011.00                           |     |           |                   | -                                                                                                    |                                                                                                    |                                                                                                    |                                                                                                    |                                                                                                    |                  | 3.44                                                                                                    |
|     | 01.00                                                                                                    | 1.8.87 | PH 111 (001-0)                           |     | Areas.    |                   | and the second second                                                                                                    |                                                                                                    | _                                                                                                    |                                                                                                    |                                                                                                    |                  | 2.74.85.85                                                                                                    |
|     | 1×1                                                                                                    | 10.000 | PH T00 80158                             |     | - 12      |                   |                                                                                                    |                                                                                                    | Contraction of the local division of the local division of the loc | -                                                                                                    | and the second second se | Concession, Name | a luna                                                                                                    |
|     | 2 h                                                                                                    | 144    | RE10/04:06                               |     | -         |                   |                                                                                                    | THE R. LEWIS CO., LANSING MICH.                                                                                                    |                                                                                                    |                                                                                                    |                                                                                                    |                  | 1 - 1 - 1 - 1 - 1 - 1 - 1 - 1 - 1 - 1 -                                                                                                    |
|     | 1.000                                                                                                    |        | 86.1-1772E                               |     |           |                   | Contraction of the local division of the local division of the loc |                                                                                                    |                                                                                                    | -                                                                                                    | The Barrier                                                                                                    |                  | a return                                                                                                    |
|     | 0-00                                                                                                    | 1.004  | 001270000                                |     |           |                   |                                                                                                    |                                                                                                    |                                                                                                    |                                                                                                    |                                                                                                    |                  | A 10-1-1                                                                                                    |
|     | 1.00                                                                                                    | 200    | -10.0101100                              |     |           |                   | and the second second s | 100                                                                                                    | Sec. 1                                                                                                    |                                                                                                    |                                                                                                    |                  |                                                                                                    |
|     | 442                                                                                                    | 765    | (1811/0-02H_2H)                          |     |           | -                 |                                                                                                    | and the second second se | and the second second                                                                                                    |                                                                                                    |                                                                                                    |                  |                                                                                                    |
|     | 100                                                                                                    | 1.101  | 10,005 494 54                            |     | - 3 - 8-8 |                   |                                                                                                    |                                                                                                    | -                                                                                                    | Address of the local division of the local division of the local d |                                                                                                    |                  | · Distant and                                                                                                    |
|     | Course annual                                                                                                    |        | 44.0384.00                               |     |           |                   |                                                                                                    |                                                                                                    |                                                                                                    |                                                                                                    |                                                                                                    |                  | · restrict                                                                                                    |
|     | (with from second)                                                                                                    |        | 14000403                                 |     | -         |                   | dama in                                                                                                    |                                                                                                    |                                                                                                    |                                                                                                    |                                                                                                    |                  |                                                                                                    |
|     |                                                                                                    | 1      | A8100038                                 |     | -         |                   |                                                                                                    | _                                                                                                    |                                                                                                    |                                                                                                    |                                                                                                    |                  | a restaur                                                                                                    |
|     | (me                                                                                                    | 16.491 | 31,248,886,12                            |     | -         |                   |                                                                                                    |                                                                                                    |                                                                                                    |                                                                                                    |                                                                                                    |                  | the later state                                                                                                    |
|     | let and                                                                                                    | 2.6%   | WE111280.71                              |     |           |                   | Contraction of the second                                                                                                    |                                                                                                    |                                                                                                    |                                                                                                    |                                                                                                    |                  | a station                                                                                                    |
|     | 1                                                                                                    | 2.706  | 106.011.10236                            |     |           |                   |                                                                                                    |                                                                                                    |                                                                                                    |                                                                                                    |                                                                                                    |                  |                                                                                                    |
|     | 10100                                                                                                    | ( +++) | 141 (141 485,21)                         |     |           | _                 | _                                                                                                    |                                                                                                    |                                                                                                    |                                                                                                    |                                                                                                    |                  |                                                                                                    |
|     |                                                                                                    | 1.004  | 101102-0010                              |     |           |                   |                                                                                                    |                                                                                                    |                                                                                                    |                                                                                                    |                                                                                                    |                  | *                                                                                                    |
|     | 196                                                                                                    | 0.000  | 108 13(0.04114)                          |     |           |                   |                                                                                                    |                                                                                                    |                                                                                                    |                                                                                                    |                                                                                                    |                  | 1.1976                                                                                                    |
|     | 2198.4                                                                                                    | 2.84   | FER x50:389,080                          |     | -         | -                 |                                                                                                    |                                                                                                    |                                                                                                    |                                                                                                    |                                                                                                    |                  | W Philes                                                                                                    |
|     | 1144                                                                                                    | 2.000  | 10110122-00                              |     |           |                   |                                                                                                    | _                                                                                                    |                                                                                                    |                                                                                                    |                                                                                                    |                  |                                                                                                    |
|     | (******)                                                                                                    | 2.276  | 101123-201100                            |     |           |                   |                                                                                                    |                                                                                                    |                                                                                                    |                                                                                                    |                                                                                                    |                  | a state                                                                                                    |
|     | 1.00                                                                                                    | 1.44   | FRE'ROD DREAM                            |     | -         |                   |                                                                                                    |                                                                                                    |                                                                                                    |                                                                                                    |                                                                                                    |                  | 414.4                                                                                                    |
|     | and and a second                                                                                                    | 2.879  | 185,289,855,58                           |     | -         |                   |                                                                                                    |                                                                                                    |                                                                                                    |                                                                                                    |                                                                                                    |                  | K 10 (10)     K     K |
|     | 1.010                                                                                                    | 11.00  | 010111111010                             |     |           |                   |                                                                                                    |                                                                                                    |                                                                                                    |                                                                                                    |                                                                                                    |                  | H + deres                                                                                                    |
|     | den i                                                                                                    | 12,00  | 981311100.08                             |     |           |                   |                                                                                                    |                                                                                                    |                                                                                                    |                                                                                                    |                                                                                                    |                  |                                                                                                    |
|     | (100-1-00-1)                                                                                                    | 10.946 | 110.000.00(100                           |     |           |                   |                                                                                                    |                                                                                                    |                                                                                                    |                                                                                                    |                                                                                                    |                  | a state                                                                                                    |
|     | 100000-001000-0011                                                                                                    | 4.576  | Plantin lobologi                         |     |           |                   |                                                                                                    |                                                                                                    |                                                                                                    | -                                                                                                    | -                                                                                                    |                  | a course                                                                                                    |
|     | pretry tomat-                                                                                                    | 4.79   | H\$TIE HOOF                              |     |           |                   |                                                                                                    |                                                                                                    | -                                                                                                    |                                                                                                    |                                                                                                    |                  | Canadian                                                                                                    |
|     | See.                                                                                                    | arest. | 1017.000-040.04                          |     | -         | and in the second | the second second second second second second second second second second second second second second second s                                                                                                    |                                                                                                    |                                                                                                    |                                                                                                    |                                                                                                    |                  |                                                                                                    |
|     | Laboration in the laboration of the laboration of the laboration o |        | 44-10-470-40                             |     |           |                   |                                                                                                    |                                                                                                    |                                                                                                    |                                                                                                    |                                                                                                    |                  |                                                                                                    |

Figura 43 – Relatório de Consultas Médicas por RM, até 16 Set 2018

#### 5.4.2 Consultas Médicas por Procedimento e/ou OCS/PSA

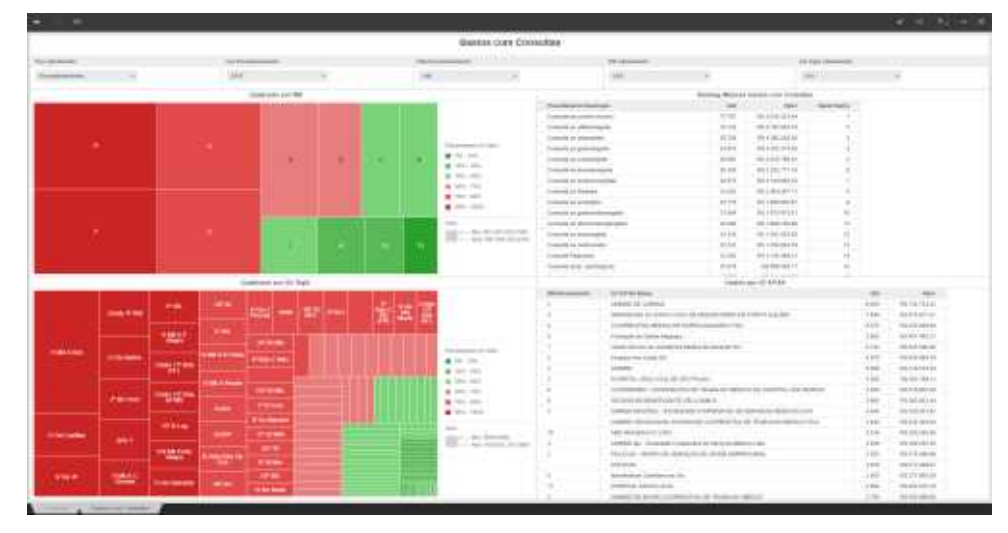

Figura 44 – Relatório de Consultas Médicas por OCS/PSA e UG FUSEx, até 16 Set 2018

#### 5.4.3 Médicos por especialidades

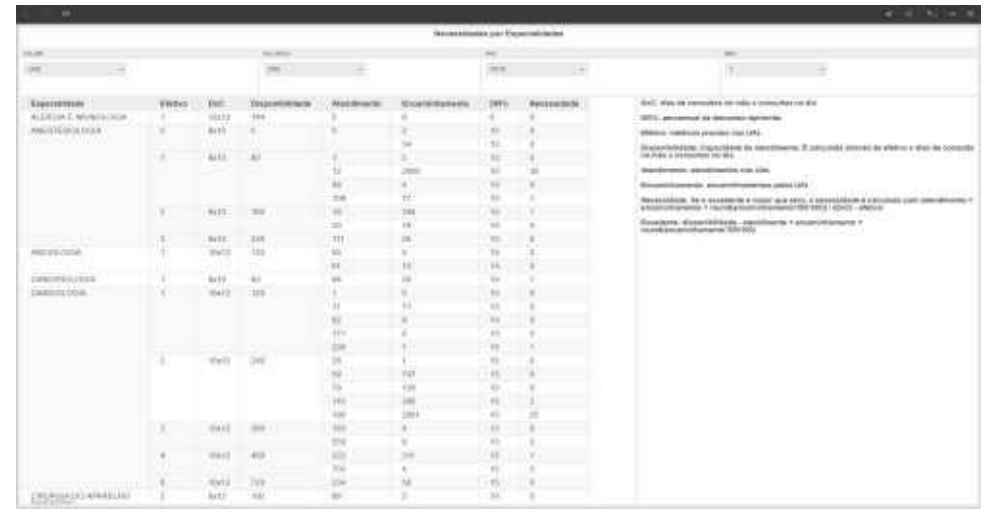

Figura 45 – Relatório de Médicos por Especialidades

# 5.4.3 Gastos com Exames

|                                     |                                                                                                    |                                                                                                    |        |        |               |                |                                                                                                    |                                                                                                    |                   |                                                                                                    |                                                                                                    |        |      | _ | and the second second |
|-------------------------------------|----------------------------------------------------------------------------------------------------|----------------------------------------------------------------------------------------------------|--------|--------|---------------|----------------|----------------------------------------------------------------------------------------------------|----------------------------------------------------------------------------------------------------|-------------------|----------------------------------------------------------------------------------------------------|----------------------------------------------------------------------------------------------------|--------|------|---|-----------------------|
|                                     |                                                                                                    |                                                                                                    |        |        |               |                | Gearse here Ease                                                                                                    | ertê .                                                                                                    |                   |                                                                                                    |                                                                                                    |        |      |   |                       |
| -                                   |                                                                                                    |                                                                                                    |        |        |               |                |                                                                                                    |                                                                                                    |                   |                                                                                                    |                                                                                                    | 10.000 | -    |   |                       |
|                                     | 1.00                                                                                                    | 100                                                                                                    | -      |        |               | -              |                                                                                                    |                                                                                                    | -                 |                                                                                                    |                                                                                                    | -      |      |   |                       |
|                                     |                                                                                                    |                                                                                                    |        |        |               |                |                                                                                                    |                                                                                                    |                   |                                                                                                    |                                                                                                    |        |      |   |                       |
|                                     |                                                                                                    | 1001 g Marriel 10111 - 10111                                                                                                    |        |        |               |                |                                                                                                    |                                                                                                    |                   | 1.4410.00                                                                                                    |                                                                                                    |        |      |   |                       |
| Property lies and party lies of the |                                                                                                    |                                                                                                    | 100    |        | 1000          | and the second | 2                                                                                                    |                                                                                                    |                   |                                                                                                    |                                                                                                    |        |      |   |                       |
| The Assessment of the               | and the                                                                                                    |                                                                                                    | 10.010 |        | P-45.10       |                |                                                                                                    |                                                                                                    |                   |                                                                                                    |                                                                                                    |        |      |   |                       |
|                                     | *                                                                                                    |                                                                                                    |        |        |               |                |                                                                                                    |                                                                                                    |                   |                                                                                                    |                                                                                                    |        |      |   |                       |
|                                     |                                                                                                    |                                                                                                    |        |        |               |                |                                                                                                    |                                                                                                    |                   |                                                                                                    |                                                                                                    |        |      |   | 1                     |
|                                     |                                                                                                    |                                                                                                    |        |        |               |                |                                                                                                    |                                                                                                    |                   |                                                                                                    |                                                                                                    |        |      |   |                       |
| and serve a                         | AND A REAL PROPERTY.                                                                                                    |                                                                                                    |        |        |               |                |                                                                                                    |                                                                                                    |                   |                                                                                                    |                                                                                                    |        |      |   |                       |
|                                     |                                                                                                    |                                                                                                    |        |        |               |                |                                                                                                    |                                                                                                    |                   |                                                                                                    |                                                                                                    |        |      |   | A                     |
|                                     |                                                                                                    |                                                                                                    |        |        |               |                |                                                                                                    |                                                                                                    |                   |                                                                                                    |                                                                                                    |        |      |   | A                     |
| Transa wante te                     | a second spiral structure days from the second                                                                                                    |                                                                                                    | 10.075 |        | 81.87 M       |                |                                                                                                    |                                                                                                    |                   |                                                                                                    |                                                                                                    |        |      |   |                       |
| to system to set                    | and detries on the                                                                                                    |                                                                                                    | -1.84  |        | Mar. 199-17   |                |                                                                                                    |                                                                                                    |                   |                                                                                                    |                                                                                                    |        |      |   |                       |
|                                     |                                                                                                    |                                                                                                    |        |        |               |                |                                                                                                    |                                                                                                    |                   |                                                                                                    |                                                                                                    |        |      |   |                       |
|                                     | -                                                                                                    |                                                                                                    |        | 1.4411 | 20.00 A 40    | - 11           |                                                                                                    |                                                                                                    |                   |                                                                                                    |                                                                                                    |        |      |   |                       |
| topoka perte                        | 644 · · · · · · · · · · · · · · · · · ·                                                                                                    |                                                                                                    | 7.94   |        | 100 M         | 1.             | 10 C 10 C 10 C 10 C 10 C 10 C 10 C 10 C                                                                                                    |                                                                                                    |                   |                                                                                                    |                                                                                                    |        |      |   | 10. 21                |
|                                     | a statute o second                                                                                                    |                                                                                                    | 1.00   |        | 00.00.00      |                |                                                                                                    |                                                                                                    |                   |                                                                                                    |                                                                                                    |        |      |   |                       |
| C. Dett.                            |                                                                                                    |                                                                                                    | 0.003  |        | 100000        | 1811           |                                                                                                    |                                                                                                    |                   |                                                                                                    |                                                                                                    |        |      |   |                       |
| 1.000000                            |                                                                                                    |                                                                                                    | 0.64   |        | Mechani-      |                | 1 C C C C C C C C C C C C C C C C C C C                                                                                                    |                                                                                                    |                   |                                                                                                    |                                                                                                    |        | _    |   |                       |
|                                     |                                                                                                    |                                                                                                    |        |        |               |                |                                                                                                    |                                                                                                    |                   |                                                                                                    | a dest                                                                                                    |        |      |   |                       |
| 61 mm                               | and a state of the state of the |                                                                                                    |        | -      |               |                |                                                                                                    |                                                                                                    | _                 |                                                                                                    |                                                                                                    |        |      |   |                       |
|                                     | and the local data                                                                                                    |                                                                                                    |        | 1.2    |               |                |                                                                                                    |                                                                                                    |                   |                                                                                                    |                                                                                                    |        |      |   |                       |
|                                     | and the beaution                                                                                                    |                                                                                                    |        | 100    | ini e mil en  |                |                                                                                                    |                                                                                                    | Concernance.      |                                                                                                    | and the second second se |        |      |   |                       |
|                                     | Contractor of Contractor of Contractor                                                                                                    | and the second second se                                                                                                    |        | 110    |               |                |                                                                                                    | 1000000000                                                                                                    |                   |                                                                                                    |                                                                                                    |        |      |   |                       |
|                                     | Contraction of the                                                                                                    |                                                                                                    |        | 1.141  |               |                |                                                                                                    |                                                                                                    |                   |                                                                                                    |                                                                                                    |        |      |   |                       |
|                                     |                                                                                                    |                                                                                                    |        |        |               | 2              |                                                                                                    |                                                                                                    |                   |                                                                                                    | 1 H H                                                                                                    |        |      |   |                       |
|                                     | statute of home which the real                                                                                                    | And Property lines                                                                                                    |        |        | the second    | 2              | and the second second s |                                                                                                    | The second second |                                                                                                    |                                                                                                    |        |      |   |                       |
|                                     | the state of the second second                                                                                                    | of the second state                                                                                                    |        | 1.00   | in the second |                | 100000                                                                                                    |                                                                                                    |                   |                                                                                                    |                                                                                                    |        |      |   |                       |
|                                     |                                                                                                    | a second second s                                                                                                    |        | 1100   |               |                |                                                                                                    | -                                                                                                    |                   | the state                                                                                                    |                                                                                                    |        |      |   |                       |
|                                     |                                                                                                    | and the second second                                                                                                    |        |        |               |                |                                                                                                    |                                                                                                    |                   |                                                                                                    | and the second second se |        | 1000 |   |                       |
| (                                   | Carrier and an and a second                                                                                                    |                                                                                                    |        | 1000   |               | 2              |                                                                                                    |                                                                                                    |                   |                                                                                                    |                                                                                                    |        |      |   |                       |
|                                     | Access and the lot                                                                                                    | and the second second se                                                                                                    |        | 12.    | 1 2 1 1 1     | 0              |                                                                                                    |                                                                                                    |                   | a second second s |                                                                                                    |        |      |   |                       |
|                                     | second second second                                                                                                    | the state of the second state of the second st |        | - 100  |               |                |                                                                                                    |                                                                                                    |                   |                                                                                                    |                                                                                                    | -      |      |   |                       |
|                                     | - Andrewson -                                                                                                    |                                                                                                    |        | - 100  |               |                |                                                                                                    |                                                                                                    |                   | The Local Division in                                                                                                    | Z II COM                                                                                                    |        |      |   |                       |
|                                     |                                                                                                    |                                                                                                    |        |        | - 100         | 2              |                                                                                                    |                                                                                                    | of the later of   | and the lot of                                                                                                    |                                                                                                    |        |      |   | 100-100-00            |
|                                     | and some is in some                                                                                                    | ALC: NOT THE OWNER OF THE OWNER                                                                                                    |        | i.em   | 0-010         |                |                                                                                                    |                                                                                                    |                   |                                                                                                    |                                                                                                    |        |      |   |                       |
|                                     |                                                                                                    |                                                                                                    |        | -      | -             |                | A DESCRIPTION OF                                                                                                    |                                                                                                    |                   |                                                                                                    |                                                                                                    |        |      |   |                       |
|                                     |                                                                                                    |                                                                                                    |        | 100    |               |                | CONTRACTOR OF STREET, STREET,  | with the local                                                                                                    |                   |                                                                                                    | and the second                                                                                                    | -      |      |   |                       |
|                                     |                                                                                                    |                                                                                                    |        | 111    |               | 2              |                                                                                                    | Contract of the local division of the local division of the local |                   | and the second second                                                                                                    |                                                                                                    | -      |      |   |                       |
|                                     | and the second second sec                                                                                                    |                                                                                                    |        | 1.00   |               |                |                                                                                                    |                                                                                                    |                   | and the second second                                                                                                    | 1000                                                                                                    |        |      |   |                       |
|                                     | and the statement of the statement of th |                                                                                                    |        |        |               | -              |                                                                                                    |                                                                                                    |                   |                                                                                                    | 1.1.1.1.1.1.1.1.1.1.1.1.1.1.1.1.1.1.1.1.                                                                                                    |        |      |   |                       |

Figura 46 – Relatório de Gastos com Exames, até 16 Set 2018

# 5.5 Internações

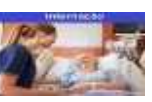

# 5.5.1 Internações por RM

| <u> </u> | <u> </u>                     |                                                                                                    |                       |                                                                                                    | <br>                                                                                                    |                                                                                                    |                                                                                                    |                                |     |   |                                                                                                    |
|----------|------------------------------|----------------------------------------------------------------------------------------------------|-----------------------|----------------------------------------------------------------------------------------------------|----------------------------------------------------------------------------------------------------|----------------------------------------------------------------------------------------------------|----------------------------------------------------------------------------------------------------|--------------------------------|-----|---|----------------------------------------------------------------------------------------------------|
|          |                              |                                                                                                    |                       |                                                                                                    | łe                                                                                                    | emesto                                                                                                    |                                                                                                    |                                |     |   |                                                                                                    |
| 100      |                              |                                                                                                    |                       | 11.                                                                                                    |                                                                                                    | 10 ( December 10)                                                                                                    |                                                                                                    |                                | -   |   |                                                                                                    |
| +***     | -                            |                                                                                                    |                       | 200                                                                                                    |                                                                                                    | 100                                                                                                    | 1.5                                                                                                    |                                | 100 | - |                                                                                                    |
|          |                              |                                                                                                    | the set line          |                                                                                                    |                                                                                                    |                                                                                                    |                                                                                                    | the second state of the second |     |   |                                                                                                    |
| 100      | ( and a second second second | the second                                                                                                    | and the second second | 844                                                                                                    |                                                                                                    |                                                                                                    |                                                                                                    |                                |     |   |                                                                                                    |
|          | 1.44                         | makes                                                                                                    | 197                   | day an of the                                                                                                    |                                                                                                    |                                                                                                    |                                                                                                    |                                |     |   |                                                                                                    |
|          | 0.08.0                       | - 48                                                                                                    | 181                   |                                                                                                    | 1                                                                                                    | The second second second second second second second second second second second second second second second se                                                                                                    |                                                                                                    |                                |     |   |                                                                                                    |
|          | doublessed.                  |                                                                                                    | 1.000                 | For a company of                                                                                                    |                                                                                                    |                                                                                                    |                                                                                                    |                                |     |   | a home and                                                                                                    |
|          |                              | 10108-0008                                                                                                    |                       | Tel 2 1 2 1 2 1 2                                                                                                    |                                                                                                    | And in case of the local division of the local division of the loc |                                                                                                    | 100 C                          |     |   | a homen had                                                                                                    |
|          |                              | manufacture in succession.                                                                                                    |                       | dependent.                                                                                                    |                                                                                                    |                                                                                                    |                                                                                                    | And and a second second        |     |   | a technology into a                                                                                             |
|          |                              |                                                                                                    |                       | 10.000.000.00                                                                                                    |                                                                                                    |                                                                                                    |                                                                                                    |                                |     |   | a businesses                                                                                                    |
|          | 104-000                      | 47.8                                                                                                    | 1.00                  | No. of Concentration of Concentration of | -                                                                                                    |                                                                                                    |                                                                                                    |                                |     |   | · Sully manner                                                                                                  |
|          |                              | (Timelia)                                                                                                    | A                     | ALCOHOL 14                                                                                                    |                                                                                                    |                                                                                                    |                                                                                                    |                                |     |   | and the lost state.                                                                                             |
|          |                              | 0.00.00                                                                                                    | -                     | diverses and a lot                                                                                                    |                                                                                                    |                                                                                                    | the second second                                                                                                    |                                |     |   | -g-1460                                                                                                    |
|          |                              | 0.000                                                                                                    | 0.444                 | \$10.0 million \$10.00                                                                                                    |                                                                                                    |                                                                                                    |                                                                                                    |                                |     |   |                                                                                                    |
|          | 1100                         |                                                                                                    | - 1441                | VERY WARDER                                                                                                    | The second second second second second second second second second second second second second second second se                                                                                                    | and the second second                                                                                                    |                                                                                                    |                                |     |   | a bit - Chier.                                                                                                  |
| 1.00     | dull-s                       | and a state of the state of the | 4.084                 | MAX THE OWNER AND                                                                                                    |                                                                                                    |                                                                                                    |                                                                                                    |                                |     |   | · The lines                                                                                                    |
|          | 10.0000                      | 0.00                                                                                                    | -                     | The summaries of                                                                                                    |                                                                                                    | _                                                                                                    |                                                                                                    |                                |     |   | · · · · · · · · · · · · · · · · · · ·                                                                           |
|          | Traja-Marca                  | -4094                                                                                                    | 4.181                 | - No. 3 (2) (44 (2))                                                                                                    | 1.000                                                                                                    | Name and Address of the Owner, which the Owner, which the |                                                                                                    |                                |     |   | · · · · · · · · · · · · · · · · · · ·                                                                           |
|          |                              | and a resident                                                                                                    | 181                   | 100 a cremine 12                                                                                                    |                                                                                                    | Contraction of the local division of the local division of the loc |                                                                                                    |                                |     |   | a reaction and a                                                                                                |
|          | -10-h-mm                     | 10.00                                                                                                    | -                     | 100 (10) (10) (1)                                                                                                    |                                                                                                    |                                                                                                    | No. of Lot of Lot of Lo |                                |     |   |                                                                                                    |
|          |                              | 14.4(46)                                                                                                    |                       | 001010000                                                                                                    |                                                                                                    |                                                                                                    |                                                                                                    |                                |     |   |                                                                                                    |
|          |                              | (1-14)                                                                                                    | .101                  | its i shiute ee                                                                                                    |                                                                                                    |                                                                                                    |                                                                                                    |                                |     |   |                                                                                                    |
|          |                              | 10.00                                                                                                    | 1.044                 | - Kin 1 - Ho - Ho - Ho                                                                                                    |                                                                                                    |                                                                                                    |                                                                                                    |                                |     |   | 1 Top 100                                                                                                    |
|          |                              | 19971                                                                                                    | -                     |                                                                                                    |                                                                                                    | -                                                                                                    |                                                                                                    |                                |     |   | # 1 m m m                                                                                                    |
|          |                              | 1.00                                                                                                    | 181                   | THE PERSON AL                                                                                                    |                                                                                                    | 1000                                                                                                    |                                                                                                    |                                |     |   | a - to - mand                                                                                                   |
|          |                              | 1.828                                                                                                    | 10                    | ALCOHOLD.                                                                                                    |                                                                                                    |                                                                                                    |                                                                                                    |                                |     |   | W The Person of                                                                                                 |
|          |                              | 0.00                                                                                                    | 1 1.000               | Bea 2 - 100 - 10 - 10                                                                                                    | a low inc.                                                                                                    | 1000                                                                                                    |                                                                                                    |                                |     |   | -6-1-10-14-0                                                                                                    |
|          |                              | 0.104                                                                                                    |                       | Hard - Hardwood Age                                                                                                    | ALC: NOT THE OWNER OF THE OWNER OF THE OWNER OWNER OF THE OWNER OF THE OWNER OF THE OWNER OF THE OWNER OF THE OWNER OF THE OWNER OF THE OWNER OWNER OWNER OWNER OWNER OWNER OWNER OWNER OWNER OWNER OWNER OWNER OWNER OWNER OWNER OWNER OWNER OWNER OWNER OWNER OWNER OWNER OWNER OWNER OWNER OWNER OWNER OWNER OWNER OWNER OWNER OWNER OWNER OWNER OWNER OWNER OWNER OWNER OWNER OWNER OWNER OWNER OWNER OWNER OWNER OWN | and the second second s |                                                                                                    |                                |     |   | - Contraction                                                                                                   |
|          |                              | 100 C                                                                                                    | 1,144                 | -PD120239414                                                                                                    |                                                                                                    |                                                                                                    |                                                                                                    |                                |     |   | · · · · · · · · · · · · · · · · · · ·                                                                           |
|          |                              | Contract Management                                                                                                    |                       | Et a l'annual de l'an                                                                                                    |                                                                                                    |                                                                                                    |                                                                                                    |                                |     |   | · harden                                                                                                    |
|          | 1.000                        |                                                                                                    |                       |                                                                                                    | and the second second se                                                                                                    | and the second second se                                                                                                    |                                                                                                    |                                |     |   |                                                                                                    |
|          |                              | 1.11.14.14.14.14                                                                                                    | - T.                  | -48 (EVERAL)                                                                                                    | + 100 TE                                                                                                    | Contractory of the local division of the local division of the loc |                                                                                                    |                                |     |   | · · ··································                                                                          |
|          |                              |                                                                                                    |                       |                                                                                                    |                                                                                                    |                                                                                                    |                                                                                                    |                                |     |   |                                                                                                    |
|          |                              |                                                                                                    |                       | 10.00                                                                                                    |                                                                                                    |                                                                                                    |                                                                                                    |                                |     |   |                                                                                                    |
|          |                              |                                                                                                    |                       | ALC: NOT THE REAL PROPERTY OF                                                                                                    |                                                                                                    |                                                                                                    |                                                                                                    |                                |     |   | the second second second second second second second second second second second second second second second se |
|          |                              | NY IS THE RE                                                                                                    |                       | and the second second                                                                                                    |                                                                                                    |                                                                                                    |                                                                                                    |                                |     |   | a loss in our all                                                                                               |
|          |                              |                                                                                                    |                       |                                                                                                    |                                                                                                    | -                                                                                                    |                                                                                                    | 1.000                          |     |   |                                                                                                    |
|          | 1.1.1                        |                                                                                                    |                       | -                                                                                                    |                                                                                                    |                                                                                                    |                                                                                                    |                                |     |   |                                                                                                    |
|          |                              | a firm                                                                                                    |                       | And 100 King of 1                                                                                                    | a construction of the last                                                                                                    | and the second light                                                                                                    |                                                                                                    |                                |     |   |                                                                                                    |
| -        |                              | 1.1110                                                                                                    | -                     |                                                                                                    |                                                                                                    |                                                                                                    |                                                                                                    |                                |     |   |                                                                                                    |
| 10.000   |                              |                                                                                                    |                       |                                                                                                    |                                                                                                    |                                                                                                    |                                                                                                    |                                |     |   |                                                                                                    |

Figura 47 – Relatório de Internações por RM, até 27 Set 2018

# 5.5.2 Internações por Especialidade

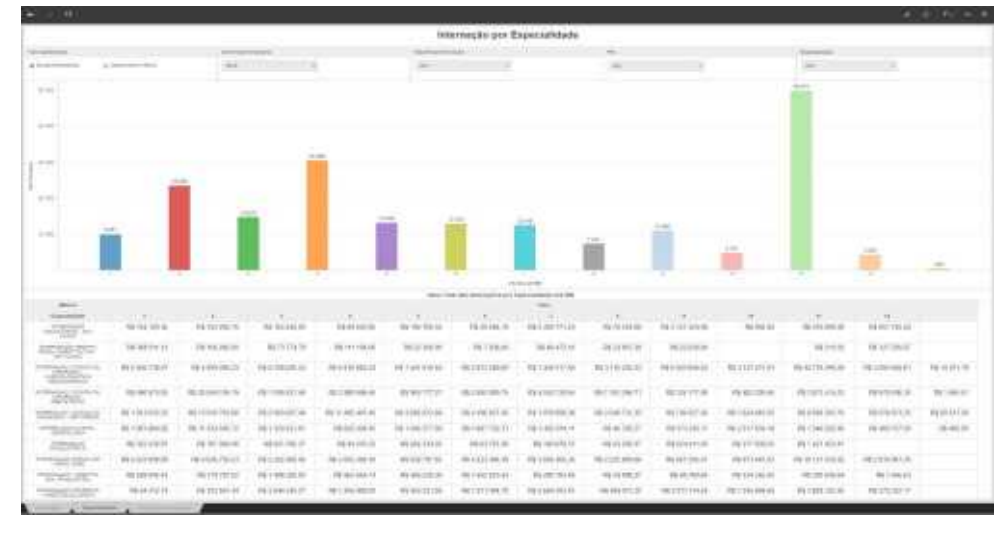

Figura 48 – Relatório de Internação por Especialidade, até 27 Set 2018

# 5.5.3 Gastos com Internações por OCS e/ou UG FUSEx

| _                                                                                                    |                                                                                                    |                   |                     |                                                                                                    | - Minut                                                                                                    | a design framesia |       |                                                                                                    |                                                                                                    |                         |                       |
|----------------------------------------------------------------------------------------------------|----------------------------------------------------------------------------------------------------|-------------------|---------------------|----------------------------------------------------------------------------------------------------|----------------------------------------------------------------------------------------------------|-------------------|-------|----------------------------------------------------------------------------------------------------|----------------------------------------------------------------------------------------------------|-------------------------|-----------------------|
|                                                                                                    |                                                                                                    |                   |                     |                                                                                                    |                                                                                                    |                   |       |                                                                                                    |                                                                                                    |                         |                       |
|                                                                                                    |                                                                                                    | -                 | B                   |                                                                                                    | Charles and the second second                                                                                                    |                   | 1000  | -                                                                                                    |                                                                                                    | and the second distance |                       |
| pression in                                                                                                    | -                                                                                                    | - 10.0            |                     |                                                                                                    | -                                                                                                    |                   | -     |                                                                                                    |                                                                                                    | ar                      |                       |
|                                                                                                    | Terms Barby Int                                                                                                    | and in the second |                     |                                                                                                    |                                                                                                    |                   |       | -                                                                                                    | - 10                                                                                                    |                         |                       |
| Channel C                                                                                                    |                                                                                                    | 11111             |                     | 100                                                                                                    | 1                                                                                                    |                   |       | And in case of the                                                                                                    | A A COLUMN A                                                                                                    |                         |                       |
|                                                                                                    |                                                                                                    | -                 | -                   |                                                                                                    |                                                                                                    |                   |       |                                                                                                    |                                                                                                    |                         |                       |
|                                                                                                    | and the second second sec                                                                                                    | -                 |                     |                                                                                                    |                                                                                                    |                   |       |                                                                                                    |                                                                                                    |                         |                       |
|                                                                                                    | and and and and a second second second second second second second second second second second second second se                                                                                                    |                   |                     |                                                                                                    |                                                                                                    |                   |       |                                                                                                    |                                                                                                    |                         |                       |
| and the second second                                                                                                    | and the second second s | 1.00              |                     | 1.81                                                                                                    |                                                                                                    |                   |       |                                                                                                    |                                                                                                    |                         |                       |
|                                                                                                    |                                                                                                    |                   | ALC: 10.00          | 1.1                                                                                                    |                                                                                                    |                   |       |                                                                                                    | _                                                                                                    |                         | A 100 100             |
| (Internet School                                                                                                    | to be realized and the first threads                                                                                                    |                   |                     |                                                                                                    |                                                                                                    |                   |       |                                                                                                    |                                                                                                    |                         | ·                     |
|                                                                                                    | the second second                                                                                                    |                   | 10. 10. 10. 10. 10. |                                                                                                    |                                                                                                    |                   |       |                                                                                                    |                                                                                                    |                         | With the              |
| and the second second                                                                                                    |                                                                                                    |                   |                     |                                                                                                    |                                                                                                    |                   |       |                                                                                                    |                                                                                                    |                         | <ul> <li></li></ul>   |
| _                                                                                                    |                                                                                                    | 1000              | 10.11.000.000.00    | 1.0                                                                                                    |                                                                                                    |                   |       |                                                                                                    |                                                                                                    |                         | 10 million (1990)     |
|                                                                                                    | a new constraint a second state                                                                                                    | 1.00              | 141 40 000-         |                                                                                                    |                                                                                                    |                   |       |                                                                                                    |                                                                                                    |                         | -                     |
| and the second second s | a contract, frequents a ser-                                                                                                    | -                 | 11111111            |                                                                                                    |                                                                                                    |                   |       |                                                                                                    |                                                                                                    |                         | and the second second |
|                                                                                                    |                                                                                                    |                   | 101000              |                                                                                                    |                                                                                                    |                   |       |                                                                                                    |                                                                                                    |                         |                       |
|                                                                                                    | and an owned                                                                                                    | 1.1.1             | 10.101              |                                                                                                    |                                                                                                    |                   |       |                                                                                                    |                                                                                                    |                         |                       |
|                                                                                                    |                                                                                                    |                   | billion of          |                                                                                                    |                                                                                                    |                   |       |                                                                                                    |                                                                                                    |                         |                       |
|                                                                                                    |                                                                                                    |                   |                     | -                                                                                                    | -                                                                                                    | _                 |       |                                                                                                    |                                                                                                    |                         |                       |
|                                                                                                    |                                                                                                    |                   |                     | -                                                                                                    | _                                                                                                    | _                 |       | Summer or other                                                                                                    |                                                                                                    |                         |                       |
| H.T.                                                                                                    |                                                                                                    |                   |                     | -                                                                                                    |                                                                                                    |                   |       |                                                                                                    |                                                                                                    |                         |                       |
|                                                                                                    | and the last state                                                                                                    |                   | 1.00                | -11.0.00.00-0-0-                                                                                                    |                                                                                                    |                   |       | 10.000                                                                                                    |                                                                                                    |                         |                       |
|                                                                                                    | And a second second second                                                                                                    |                   | 1.00                | - Hardware -                                                                                                    |                                                                                                    |                   |       |                                                                                                    | 1000                                                                                                    |                         |                       |
|                                                                                                    |                                                                                                    |                   | -                   |                                                                                                    |                                                                                                    |                   |       | 1.000                                                                                                    |                                                                                                    |                         |                       |
|                                                                                                    |                                                                                                    |                   |                     |                                                                                                    |                                                                                                    |                   |       |                                                                                                    |                                                                                                    |                         |                       |
|                                                                                                    | and the second second second                                                                                                    |                   | 4.03                | 111100-000                                                                                                    |                                                                                                    |                   |       |                                                                                                    | Contraction of the                                                                                                    |                         | Reading of Contract   |
|                                                                                                    | and the second second se                                                                                                    |                   | 1.65                | Address of the second                                                                                                    |                                                                                                    |                   |       |                                                                                                    |                                                                                                    |                         |                       |
|                                                                                                    | A DESCRIPTION OF THE PARTY OF                                                                                                    |                   |                     | March 1997                                                                                                    |                                                                                                    |                   |       | and the second second s |                                                                                                    |                         | a lost one            |
|                                                                                                    |                                                                                                    |                   |                     | 11 Page and                                                                                                    |                                                                                                    |                   |       |                                                                                                    | State of the local division of the local division of the local div |                         | A 140-000             |
|                                                                                                    |                                                                                                    |                   | - 11                | and the second second s |                                                                                                    |                   | 10000 |                                                                                                    | -                                                                                                    |                         | 8 10.00               |
|                                                                                                    | 100 million (1000 million (100 |                   |                     | 111-00-000                                                                                                    |                                                                                                    |                   |       | and the second second                                                                                                    |                                                                                                    |                         | # 20. cm              |
|                                                                                                    |                                                                                                    |                   |                     |                                                                                                    |                                                                                                    |                   |       |                                                                                                    | and the second                                                                                                    |                         | -                     |
|                                                                                                    |                                                                                                    |                   | 100                 | and the second                                                                                                    |                                                                                                    |                   |       |                                                                                                    |                                                                                                    |                         | Mar Sector            |
|                                                                                                    |                                                                                                    | -                 | 100                 | and an other than the                                                                                                    | 10000                                                                                                    |                   |       | and the local division of the                                                                                                    |                                                                                                    |                         |                       |
|                                                                                                    | Carlo Brith Court and and                                                                                                    |                   | 12                  | March 199                                                                                                    | 10.000                                                                                                    |                   |       |                                                                                                    | and the second second                                                                                                    |                         |                       |
| 1.0                                                                                                    | and an it should be a first                                                                                                    |                   | 1.2                 | No. October                                                                                                    |                                                                                                    |                   |       |                                                                                                    |                                                                                                    |                         |                       |
|                                                                                                    | ALL PROPERTY OF ADDRESS OF ADDRESS OF ADDRES |                   | . 44                | ALC: NO.                                                                                                    | and the second second                                                                                                    |                   |       | -                                                                                                    | -                                                                                                    |                         |                       |
|                                                                                                    | and the second second s |                   | 2.0                 | No. of Concession, Name                                                                                                    | 10 million (10 million (10 mil |                   |       |                                                                                                    |                                                                                                    |                         |                       |
| A                                                                                                    |                                                                                                    |                   |                     |                                                                                                    | 1.00                                                                                                    | _                 |       |                                                                                                    |                                                                                                    |                         |                       |

Figura 49 - Relatório de Gastos com Internações por OCS e/ou UG FUSEx, até 27 Set 2018

Continuação do Manual do Usuário do Painel de Indicadores do Sistema de Saude do Exército -

# 5.6 Neurocirurgias

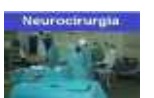

# 5.6.1 Neurocirurgias nas OMS e OCS

| - 14 |    |               |   |                       |
|------|----|---------------|---|-----------------------|
|      |    | Haurosáratgia |   |                       |
|      |    |               |   |                       |
|      | 24 | 3m            |   |                       |
|      |    |               | • | 100<br>• 100<br>• 100 |
|      |    |               |   |                       |

Figura 50 – Relatório de Neurocirurgias nas OMS e OCS, até 27 Set 2018

# 5.7 Procedimentos de Alto Custo e Tratamentos Oncológicos

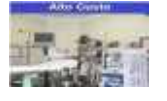

#### 5.7.1 Maiores Gastos com Procedimentos de Alto Custo

|                                                                                                    |       |                                                                                                    |   |                                                                                                    | Alto Custo                                                                                                    |                                                                                                    |                                                                                                    |            |   |  |
|----------------------------------------------------------------------------------------------------|-------|----------------------------------------------------------------------------------------------------|---|----------------------------------------------------------------------------------------------------|----------------------------------------------------------------------------------------------------|----------------------------------------------------------------------------------------------------|----------------------------------------------------------------------------------------------------|------------|---|--|
|                                                                                                    |       |                                                                                                    | _ |                                                                                                    |                                                                                                    |                                                                                                    |                                                                                                    |            |   |  |
|                                                                                                    |       |                                                                                                    | - |                                                                                                    |                                                                                                    |                                                                                                    |                                                                                                    |            |   |  |
|                                                                                                    |       |                                                                                                    |   |                                                                                                    |                                                                                                    |                                                                                                    | 1                                                                                                    |            |   |  |
|                                                                                                    |       | CALLS IN COLUMN                                                                                                    |   | the second second                                                                                                    |                                                                                                    |                                                                                                    |                                                                                                    |            |   |  |
| In . monthly                                                                                                    | -     |                                                                                                    |   |                                                                                                    |                                                                                                    |                                                                                                    |                                                                                                    |            |   |  |
|                                                                                                    | 117   | 114411.00                                                                                                    |   | transfer .                                                                                                    |                                                                                                    |                                                                                                    |                                                                                                    |            |   |  |
|                                                                                                    | - 10  | 10102-001                                                                                                    |   |                                                                                                    |                                                                                                    |                                                                                                    |                                                                                                    |            |   |  |
| Contraction of the second                                                                                                    |       |                                                                                                    |   |                                                                                                    |                                                                                                    |                                                                                                    | de la contra de la contra de la contra de la contra de la contra de la contra de la contra de la contra de la c |            |   |  |
| -drast                                                                                                    |       | 11-0116-0                                                                                                    |   | The second second                                                                                                    |                                                                                                    | ÷                                                                                                    |                                                                                                    |            |   |  |
|                                                                                                    |       | Advances and                                                                                                    |   | and the second second                                                                                                    | decision of                                                                                                    |                                                                                                    |                                                                                                    |            |   |  |
|                                                                                                    |       |                                                                                                    |   | The second second secon | and the second second se                                                                                                    |                                                                                                    |                                                                                                    |            |   |  |
| +                                                                                                    |       |                                                                                                    |   |                                                                                                    |                                                                                                    |                                                                                                    |                                                                                                    |            |   |  |
| 1 March 1                                                                                                    | - A.  | could distribut                                                                                                    |   | Statements of sectors 1 in from the                                                                                                    | and the second second s | 6                                                                                                    |                                                                                                    |            |   |  |
| 1.000                                                                                                    |       | ()                                                                                                    |   | Constitution of Strendson                                                                                                    |                                                                                                    |                                                                                                    |                                                                                                    |            |   |  |
|                                                                                                    |       | ALC:                                                                                                    |   | second states and                                                                                                    |                                                                                                    | 6                                                                                                    |                                                                                                    |            |   |  |
| in the second                                                                                                    | 1.14  | 101.0 010 100                                                                                                    |   | and the second second s | and the second second s | 6                                                                                                    |                                                                                                    |            |   |  |
| 10.00                                                                                                    | -     | - Contraction (Contraction)                                                                                                    |   | second in protect of the                                                                                                    |                                                                                                    |                                                                                                    |                                                                                                    |            |   |  |
|                                                                                                    |       |                                                                                                    |   | The second second secon | in the second second se | 6                                                                                                    |                                                                                                    |            |   |  |
| - inter the stress                                                                                                    | 14    | discond official                                                                                                    |   | Approximation of the local sector of the local sector of the local | -                                                                                                    |                                                                                                    |                                                                                                    |            |   |  |
|                                                                                                    |       | design of the second second se |   |                                                                                                    |                                                                                                    |                                                                                                    |                                                                                                    |            |   |  |
| the second second                                                                                                    | .14   |                                                                                                    |   |                                                                                                    |                                                                                                    |                                                                                                    |                                                                                                    |            |   |  |
| - inter-                                                                                                    | 1.41  | 10-01-00-00                                                                                                    |   |                                                                                                    |                                                                                                    |                                                                                                    |                                                                                                    |            |   |  |
|                                                                                                    |       | -0.4-1-1-4-                                                                                                    |   |                                                                                                    |                                                                                                    | in the second second se |                                                                                                    |            |   |  |
| - De la construcción de la construcción de la construcción de la construcción de la construcción de la constru                                                                                                    | 14    | 14-11-12-0                                                                                                    |   | and the second second sec                                                                                                    |                                                                                                    |                                                                                                    |                                                                                                    |            |   |  |
| and the second second sec                                                                                                    | - 14  | ·                                                                                                    |   |                                                                                                    |                                                                                                    |                                                                                                    |                                                                                                    |            |   |  |
|                                                                                                    |       | 0.000                                                                                                    |   |                                                                                                    |                                                                                                    |                                                                                                    |                                                                                                    |            |   |  |
| A 1. MM                                                                                                    | 1.0   | 10.000                                                                                                    |   |                                                                                                    |                                                                                                    |                                                                                                    |                                                                                                    | address of |   |  |
|                                                                                                    | 14    |                                                                                                    |   |                                                                                                    |                                                                                                    |                                                                                                    |                                                                                                    | 100 C      |   |  |
| and a second second sec |       | 0.0000                                                                                                    |   |                                                                                                    | 1000000                                                                                                    |                                                                                                    |                                                                                                    |            |   |  |
|                                                                                                    |       | 14 million (0)                                                                                                    |   |                                                                                                    |                                                                                                    |                                                                                                    |                                                                                                    |            |   |  |
|                                                                                                    | 144   |                                                                                                    |   |                                                                                                    |                                                                                                    |                                                                                                    |                                                                                                    |            |   |  |
|                                                                                                    |       | 0.000                                                                                                    |   |                                                                                                    | and the second second                                                                                                    |                                                                                                    |                                                                                                    |            |   |  |
| and a state of the state of the |       | 144 (149) (149)                                                                                                    |   |                                                                                                    |                                                                                                    |                                                                                                    |                                                                                                    |            |   |  |
|                                                                                                    |       | A DOMESTIC:                                                                                                    |   |                                                                                                    | and the state of the state of t |                                                                                                    |                                                                                                    |            |   |  |
| - Training and the second                                                                                                    | -     |                                                                                                    |   |                                                                                                    |                                                                                                    |                                                                                                    |                                                                                                    |            |   |  |
| the second second second second second second second second second second second second second second second se                                                                                                    |       | 111-12-24                                                                                                    |   |                                                                                                    |                                                                                                    |                                                                                                    |                                                                                                    |            |   |  |
| P 1 P00 P                                                                                                    |       | 46.46.102.00                                                                                                    |   | CONTRACTOR OF THE                                                                                                    |                                                                                                    | at Territory                                                                                                    |                                                                                                    |            |   |  |
| 19-001-0-000                                                                                                    |       |                                                                                                    |   |                                                                                                    |                                                                                                    |                                                                                                    |                                                                                                    |            |   |  |
| 1.00 Page 1                                                                                                    | - 1 M | PT 101-1-0-01                                                                                                    |   |                                                                                                    |                                                                                                    | An entropy of                                                                                                    |                                                                                                    |            |   |  |
| 100-1004                                                                                                    |       | 31.49999.44                                                                                                    |   |                                                                                                    | and a second second second second                                                                                                    |                                                                                                    |                                                                                                    |            |   |  |
| an and a second                                                                                                    |       |                                                                                                    |   |                                                                                                    |                                                                                                    |                                                                                                    |                                                                                                    |            |   |  |
| 1000                                                                                                    | 11    | 100 ( 10 a m 10 )                                                                                                    |   |                                                                                                    |                                                                                                    | 0.000                                                                                                    |                                                                                                    |            | 1 |  |
|                                                                                                    |       |                                                                                                    |   |                                                                                                    |                                                                                                    |                                                                                                    |                                                                                                    |            |   |  |

Figura 51 – Relatório de Maiores Gastos com Procedimentos de alto Custo, até 27 Set 2018

# 5.7.2 Gastos com Oncologia por RM

|     |                                                                                                    |      |                                                                                                    |      |     | Drawings |                                                                                                    |                                                                                                    |                      |
|-----|----------------------------------------------------------------------------------------------------|------|----------------------------------------------------------------------------------------------------|------|-----|----------|----------------------------------------------------------------------------------------------------|----------------------------------------------------------------------------------------------------|----------------------|
|     |                                                                                                    |      |                                                                                                    | _    |     |          |                                                                                                    | -                                                                                                    |                      |
|     |                                                                                                    | _    | + 1000000000                                                                                                    | - 24 | 2.4 |          |                                                                                                    |                                                                                                    |                      |
|     |                                                                                                    |      |                                                                                                    |      |     |          |                                                                                                    | and a little second second sec |                      |
| 100 | 10.00                                                                                                    | -    | - mar. 1                                                                                                    |      |     |          |                                                                                                    |                                                                                                    |                      |
|     | - warmen in the second                                                                                                    |      | or contract of the second second seco |      |     |          |                                                                                                    |                                                                                                    |                      |
|     | -                                                                                                    | 1.00 |                                                                                                    |      |     |          |                                                                                                    |                                                                                                    |                      |
|     | 10000                                                                                                    | - 10 | 4-9-9                                                                                                    |      |     |          |                                                                                                    |                                                                                                    |                      |
|     | - marriage                                                                                                    | -140 | 1001.00                                                                                                    |      |     |          |                                                                                                    |                                                                                                    |                      |
|     | -                                                                                                    | 110  | 10-040411                                                                                                    |      |     |          |                                                                                                    |                                                                                                    |                      |
|     |                                                                                                    |      | 10 × 0 × 0                                                                                                    |      |     |          |                                                                                                    |                                                                                                    |                      |
|     | -                                                                                                    | 11.0 | 3840571                                                                                                    |      |     | -        |                                                                                                    |                                                                                                    |                      |
|     | 1010                                                                                                    | 118  | 10102-0020-                                                                                                    |      |     |          |                                                                                                    |                                                                                                    |                      |
|     | -                                                                                                    | -116 |                                                                                                    |      |     |          |                                                                                                    |                                                                                                    |                      |
|     |                                                                                                    |      | - 488.00                                                                                                    |      |     |          |                                                                                                    |                                                                                                    |                      |
|     | -                                                                                                    |      | 884.00                                                                                                    |      |     |          |                                                                                                    |                                                                                                    |                      |
|     |                                                                                                    |      |                                                                                                    |      |     |          |                                                                                                    |                                                                                                    |                      |
|     |                                                                                                    |      | and the second second                                                                                                    |      |     |          |                                                                                                    |                                                                                                    |                      |
|     | -                                                                                                    |      | And and a second second second                                                                                                    |      |     |          |                                                                                                    |                                                                                                    | in the second        |
|     |                                                                                                    | -    |                                                                                                    |      |     |          |                                                                                                    |                                                                                                    |                      |
|     | -                                                                                                    |      |                                                                                                    |      |     |          |                                                                                                    |                                                                                                    | ar 140.00 and        |
|     | -                                                                                                    |      | Contraction of the local division of the local division of the loc |      |     |          |                                                                                                    |                                                                                                    | in the second second |
|     | and an other distances in the local distances in the local distances |      | diversity of                                                                                                    |      |     |          |                                                                                                    |                                                                                                    |                      |
|     | -                                                                                                    |      | APPENDING TO A                                                                                                    |      |     |          |                                                                                                    |                                                                                                    |                      |
| 641 |                                                                                                    |      | an database .                                                                                                    |      |     |          |                                                                                                    |                                                                                                    | a second             |
|     |                                                                                                    |      |                                                                                                    |      |     |          | 100.000                                                                                                    |                                                                                                    | 1.00                 |
|     |                                                                                                    |      |                                                                                                    |      |     |          |                                                                                                    |                                                                                                    |                      |
|     |                                                                                                    |      |                                                                                                    |      |     |          |                                                                                                    |                                                                                                    | · Interface          |
|     |                                                                                                    |      |                                                                                                    |      |     |          |                                                                                                    |                                                                                                    |                      |
|     |                                                                                                    |      |                                                                                                    |      |     |          |                                                                                                    |                                                                                                    |                      |
|     |                                                                                                    |      |                                                                                                    |      |     |          |                                                                                                    |                                                                                                    |                      |
|     |                                                                                                    |      |                                                                                                    |      |     |          | -                                                                                                    |                                                                                                    |                      |
|     |                                                                                                    |      |                                                                                                    |      |     |          | and the second second se |                                                                                                    |                      |
|     |                                                                                                    |      |                                                                                                    |      |     |          |                                                                                                    |                                                                                                    |                      |
|     |                                                                                                    |      |                                                                                                    |      |     |          |                                                                                                    |                                                                                                    |                      |
|     |                                                                                                    |      |                                                                                                    |      |     | a last   |                                                                                                    | The second second second second second second second second second second second second second second second se                                                                                                    |                      |
|     |                                                                                                    |      |                                                                                                    |      |     |          |                                                                                                    |                                                                                                    |                      |
|     |                                                                                                    |      |                                                                                                    |      |     |          |                                                                                                    |                                                                                                    |                      |
|     |                                                                                                    |      |                                                                                                    |      |     |          |                                                                                                    |                                                                                                    |                      |
|     |                                                                                                    |      |                                                                                                    |      |     |          |                                                                                                    |                                                                                                    |                      |
|     |                                                                                                    |      |                                                                                                    |      |     |          |                                                                                                    |                                                                                                    |                      |

Figura 52 – Relatório de Gastos com Oncologia por RM, até 27 Set 2018

# 5.7.3 Gastos com Oncologia por OCS e Especialidade

|      |                                                                                                    |                                                                                                    |      |                           | Detail | weath weather |                                        |                                                                                                    |                                                                                                    |                               |
|------|----------------------------------------------------------------------------------------------------|----------------------------------------------------------------------------------------------------|------|---------------------------|--------|---------------|----------------------------------------|----------------------------------------------------------------------------------------------------|----------------------------------------------------------------------------------------------------|-------------------------------|
| _    |                                                                                                    |                                                                                                    |      |                           | -      |               |                                        |                                                                                                    |                                                                                                    |                               |
|      |                                                                                                    |                                                                                                    |      |                           | 100    |               | 100                                    |                                                                                                    | in contract of                                                                                                    |                               |
| _    |                                                                                                    |                                                                                                    |      |                           |        |               |                                        |                                                                                                    |                                                                                                    |                               |
|      |                                                                                                    |                                                                                                    |      |                           |        |               |                                        |                                                                                                    |                                                                                                    |                               |
| _    |                                                                                                    |                                                                                                    |      |                           |        |               |                                        |                                                                                                    |                                                                                                    |                               |
|      |                                                                                                    | Transferrenza in the                                                                                                    |      |                           |        |               |                                        | Control in the last Control of                                                                                                    | and the second second s | 1.11                          |
| 100  |                                                                                                    | To the second second se |      |                           |        |               |                                        |                                                                                                    |                                                                                                    |                               |
| 2211 | And a second second sec | The second second secon | -    | 11110-00-00               |        |               |                                        |                                                                                                    |                                                                                                    |                               |
|      |                                                                                                    | the second second second second second second second second second second second second second second second se                                                                                                    | -    |                           |        |               |                                        |                                                                                                    |                                                                                                    |                               |
|      |                                                                                                    | distant in the second                                                                                                    | -    |                           |        |               |                                        |                                                                                                    |                                                                                                    |                               |
|      |                                                                                                    | **                                                                                                    |      | 1041-000-11               |        |               |                                        |                                                                                                    |                                                                                                    |                               |
|      |                                                                                                    | And the second lines.                                                                                                    | 1.41 | 444 (19-1                 |        |               |                                        |                                                                                                    |                                                                                                    |                               |
|      |                                                                                                    | 1                                                                                                    |      |                           |        |               |                                        |                                                                                                    | and the second second s |                               |
|      |                                                                                                    | The Avenue and                                                                                                    |      | -                         |        |               |                                        |                                                                                                    |                                                                                                    | and the second                |
|      |                                                                                                    |                                                                                                    |      | and a local sector of the |        |               |                                        |                                                                                                    |                                                                                                    |                               |
|      |                                                                                                    |                                                                                                    | 1.00 | and the second            |        |               |                                        |                                                                                                    |                                                                                                    |                               |
|      | -press and a second second                                                                                                    | And and the owner wanted                                                                                                    | -    |                           |        |               |                                        |                                                                                                    |                                                                                                    |                               |
|      |                                                                                                    | Statistics and statistics                                                                                                    |      | - and a second            |        |               |                                        |                                                                                                    |                                                                                                    |                               |
|      |                                                                                                    | the design of the local division of the local division of the loca |      |                           |        |               |                                        |                                                                                                    |                                                                                                    | 1.0                           |
|      |                                                                                                    | and the second second s |      | -                         |        |               |                                        | and the second second se |                                                                                                    |                               |
|      |                                                                                                    |                                                                                                    |      | COLUMN AND                |        | 10.00         | The second second                      |                                                                                                    |                                                                                                    |                               |
|      |                                                                                                    | The second second second second second second second second second second second second second second second se                                                                                                    | 1.14 | (month and                |        |               |                                        |                                                                                                    |                                                                                                    | Contraction in contraction in |
|      |                                                                                                    | Third, it is not been seen of the                                                                                                    |      | The state in the          |        |               |                                        |                                                                                                    |                                                                                                    |                               |
|      |                                                                                                    | and have been been a                                                                                                    |      | -                         |        |               |                                        |                                                                                                    |                                                                                                    |                               |
|      |                                                                                                    | PT VIDE 1                                                                                                    |      |                           |        |               |                                        |                                                                                                    |                                                                                                    |                               |
|      |                                                                                                    | a province of the second second second second second second second second second second second second second se                                                                                                    |      |                           |        |               |                                        |                                                                                                    |                                                                                                    |                               |
|      |                                                                                                    | Sector in the sector is a sector in the sector is a sector in the sector is a sector in the sector is a sector in the sector is a sector is a sector in the sector is a sector is a sector in the sector is a sector is a sector in the sector is a sector is a se |      | 10110.00                  |        |               |                                        |                                                                                                    |                                                                                                    |                               |
|      |                                                                                                    | 1.0                                                                                                    | 1.41 | 48484991                  |        | 1             |                                        |                                                                                                    |                                                                                                    |                               |
|      | And and a second second | And a rest of the second second secon |      |                           |        |               |                                        |                                                                                                    |                                                                                                    | -                             |
|      |                                                                                                    |                                                                                                    | 1.0  |                           |        | 1000          |                                        |                                                                                                    |                                                                                                    | - Province in the             |
|      | 100                                                                                                    |                                                                                                    | 141  | Million States            |        |               |                                        |                                                                                                    |                                                                                                    | 1                             |
| -    |                                                                                                    | the second second secon | -    | 111100-001-001            |        | 1.000         |                                        | -                                                                                                    |                                                                                                    |                               |
|      |                                                                                                    | 100                                                                                                    | -    | 1010.00.00                |        |               |                                        |                                                                                                    |                                                                                                    | a                             |
|      |                                                                                                    | the second second                                                                                                    | -    | 101003-011                |        |               |                                        |                                                                                                    |                                                                                                    |                               |
|      |                                                                                                    | 1010                                                                                                    |      |                           |        |               | 10 1 1 1 1 1 1 1 1 1 1 1 1 1 1 1 1 1 1 |                                                                                                    |                                                                                                    | 1 100 100 1000                |
|      |                                                                                                    | lotter alarmente month                                                                                                    |      |                           |        |               |                                        |                                                                                                    | · · · · · · · · · · · · · · · · · · ·                                                                                                    | and the second second second  |

Figura 53 – Relatório de Gastos com Oncolgia por OCS e Especialidade, até 27 Set 2018

# 5.8 Comparação de Gastos com Atendimentos

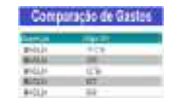

# 5.8.1 Comparação de Gastos com Encaminhamentos Emitidos

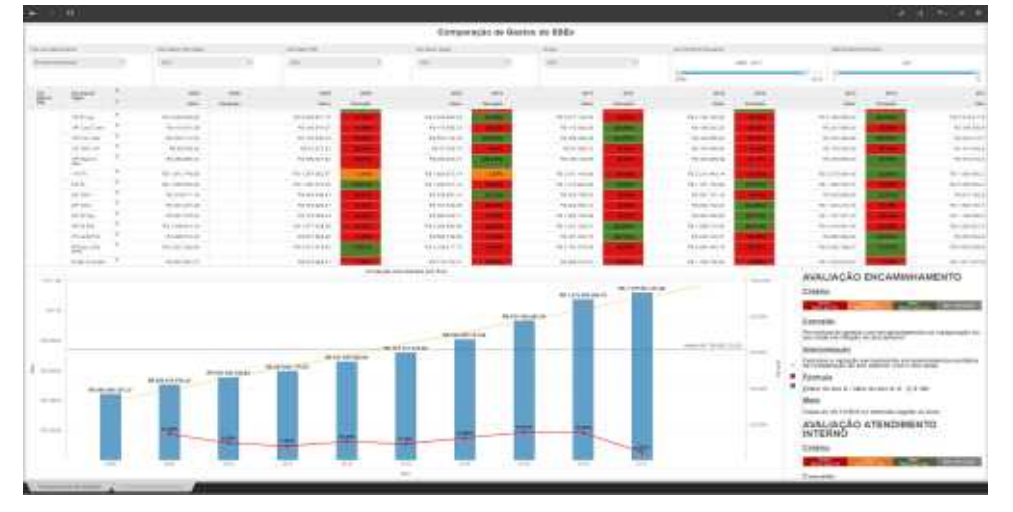

Figura 54 – Relatório de Comparação de Gastos com Encam Emitidos, até 27 Set 2018

# 5.8.2 Comparação de Gastos com Encaminhamentos Auditados

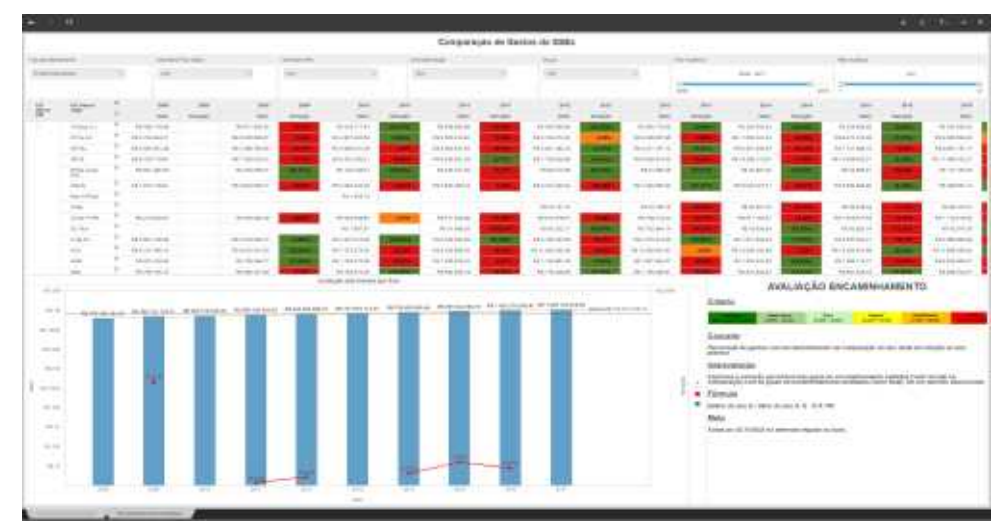

Figura 55 – Relatório de Comparação de Gastos com Encam Auditados, até 27 Set 2018

#### 5.9 Credenciamentos com OCS/PSA

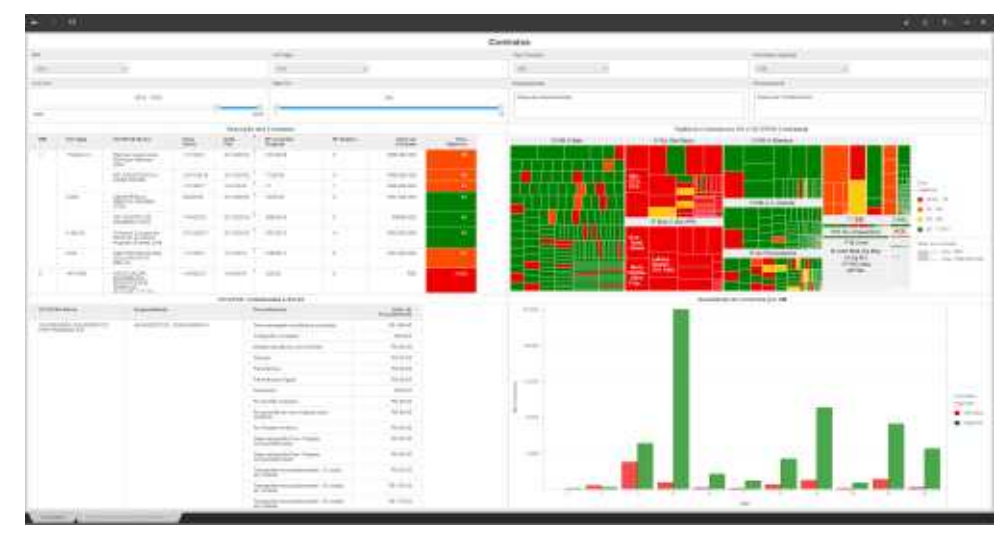

5.9.1 Credenciamentos com OCS/PSA por Data de Vigência

Figura 56 – Relatório de Credenciamentos por OMS/UG FUSEx, até 27 Set 2018

# 5.9.2 Credenciamentos com OCS/PSA Utilizados em Encaminhamentos

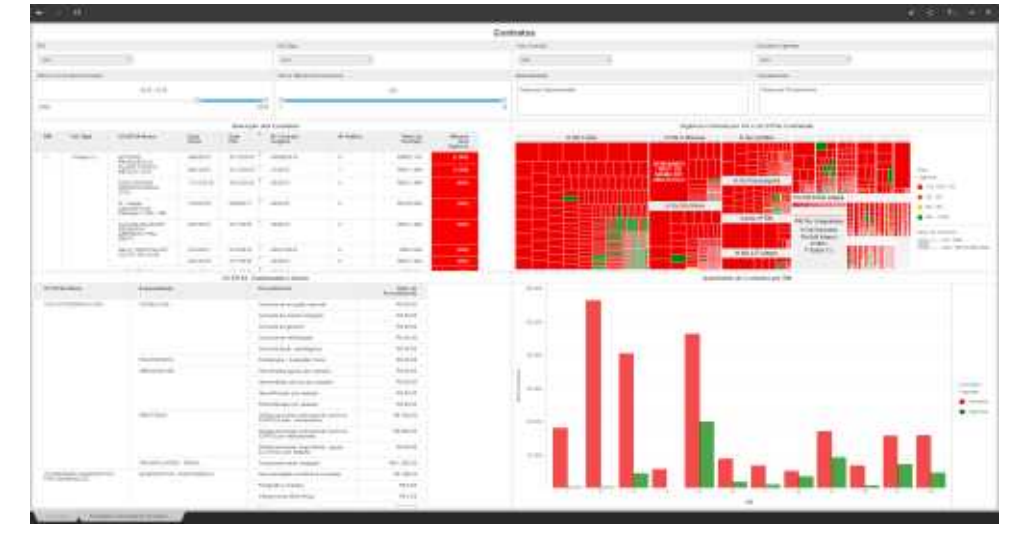

Figura 57 – Relatório de Credenciamentos Utilizados em Encaminhamentos, até 27 Set 2018

# 5.10 Beneficiários do SSEx

|                       |             | 8                                                                                                    | prethogenes do 35Ez |           |            |        |
|-----------------------|-------------|----------------------------------------------------------------------------------------------------|---------------------|-----------|------------|--------|
|                       |             | Bioget .                                                                                                    | Distance.           | QM-070860 | (The state |        |
|                       | P 1.000     | (representation of the second second se | 118 800             |           | 30.94      |        |
|                       |             | Considering (1980)                                                                                                    |                     | 107 010   | 200 0.00   | 1.00   |
|                       |             | Descention in Automa                                                                                                    |                     | 12.708    | -17 794    | 0.00   |
|                       |             | - Parameter                                                                                                    |                     | 104.128   | -06-004    | 1.00   |
|                       |             | Tanks .                                                                                                    | (17.20)             | 104 000   | 40,000     | 111.00 |
|                       |             | Test.                                                                                                    | 100.000             | 110.000   | -97.418    | 11.0   |
| 2.64                  | make manual | Departmenta -                                                                                                    | 8.974               |           | 0.004      |        |
|                       |             | Reactivity or Object                                                                                                    |                     |           | 100        |        |
|                       |             | The second second second second second second second second second second second second second second second se                                                                                                    | h 1010              |           | 1. and     |        |
|                       |             | Testate Include                                                                                                    | 66.610              | - 4       | -0.112     |        |
|                       |             | Teact                                                                                                    | 12.000              |           | 75.245     |        |
| and the second second |             |                                                                                                    | 505.054             | 848.000   | -00.000    | 100.04 |
|                       |             |                                                                                                    |                     |           |            |        |
|                       |             |                                                                                                    |                     |           |            |        |
|                       |             |                                                                                                    |                     |           |            |        |
|                       |             |                                                                                                    |                     |           |            |        |
|                       |             |                                                                                                    |                     |           |            |        |
|                       |             |                                                                                                    |                     |           |            |        |
|                       |             |                                                                                                    |                     |           |            |        |
|                       |             |                                                                                                    |                     |           |            |        |

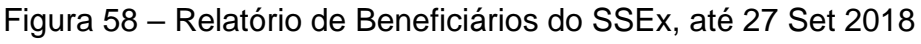

#### 5.11.1 Equipamentos de Saúde

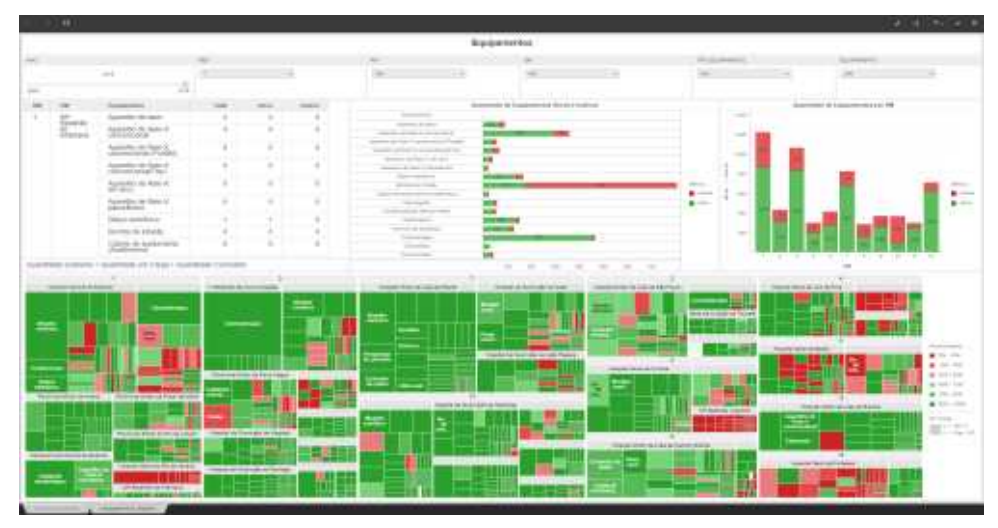

Figura 59 – Relatório Demonstrativo de Equipamento, até 27 Set 2018

# 5.11.2 Instalações de Saúde nas OMS

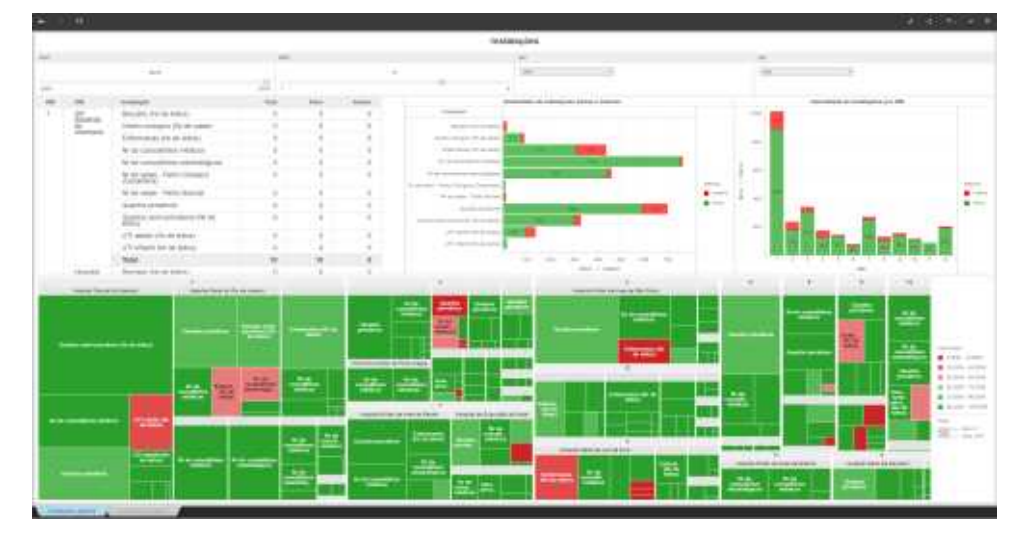

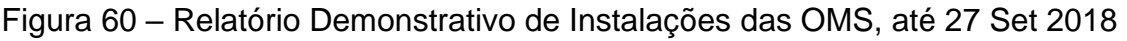

# 5.12 Dicas ao Gestor do SSEx

A tela de Dicas ao Gestor visa apresentar aos gestores estratégicos, táticos e operacionais orientações relevantes que, se observados, irão contribuir para uma melhor gestão dos recursos disponíveis, bem como no apoio às decisões que resultem em melhoria da assistência à saúde da família militar.

Na parte inferior esquerda da tela, estão relacionados os indicadores disponíveis no Painel.

Na parte inferior direita da tela, são apresentadas as publicações de interesse dos gestores, com destaque para as Normas para Utilização do Painel de Indicadores, aprovada pela Portaria Nº 17-DGP, de 12 de março de 2018, a Proposta de Navegação no PI-SSEx, que segue o roteiro definido pelo Ch DGP, e este Manual do Usuário.

|                                                                                                    | 1.4.5.4.1                                                                                                    |
|----------------------------------------------------------------------------------------------------|----------------------------------------------------------------------------------------------------|
| Dicas ao Ge                                                                                                    | estor                                                                                                    |
| Exturbigious                                                                                                    | Taticas e Operacionals                                                                                                    |
| <ol> <li>Audra z patrielecci di construcție de exprese aspecializati en culturi posici prevento, concorrere a pospetie.</li> <li>Distructor encorre que culturi de aples Mozze de excitativação de culturi de Canto de Milloux.</li> <li>Distructor encorre que culturi de aples Mozze de excitativação de culturi de Canto de Milloux.</li> <li>Distructor encorre que culturi de aples Mozze de excitativação de culturi de Canto de Milloux.</li> <li>Distructor encorre que culturi de aples Mozze de excitativação de culturi de Canto de Milloux.</li> <li>Distructor encorre que culturi de aples de aples de aples encorre a culturi que culturi que culturi de culturi de Milloux.</li> <li>Distructor encorre que culturi de aples de aples encorre a culturi que culturi que culturi de activitativa de aples de aples d</li></ol> | <ol> <li>Andrez predictoru di construcție de expense expecializati un sublicit preventori.</li> <li>Martinez constructive de constructure de constructure expectatione de constructure e preventori.</li> <li>Martinez constructure de constructure de constructure e preventori de constructure e preventori de constructure e pre</li></ol> |
| We <b>derzetniews</b><br>a Demogramijis in genine com Anwellenemen - bies prekrise y dans staad - dowerse daget<br>is destasjis als ducterie Nexes das Benaemdenemens - Visar inisist I Stater Fond - Arwens Ayat                                                                                                    | Pathicações<br>a Terrem proceditação da Patri da Industrion, aperentis por Pertura M DI COP de 11 de Borgo do 2018. Asema Aqui<br>a Pergunta de Destaçação en 19.000, Fareiro da Davie SAR Asema Aqui<br>a Borgo do Pessaga De Borgoção<br>a Rema Techara atea Hergia Constitur na Daviena Brachere. Asema Aqui                                                                                                    |

Figura 61 – Dicas ao Gestor do SSEx

# 6. INDICADORES

# 6.1 Comparação de Gastos com Atendimentos (Ano Anterior X Ano Atual)

# 6.1.1 Comparação de Gastos com Atendimentos Internos

Este indicador mede a relação percentual entre os valores dos atendimentos internos no ano anterior e no atual, dentro do mesmo período.

#### Parâmetros de avaliação:

#### Métrica

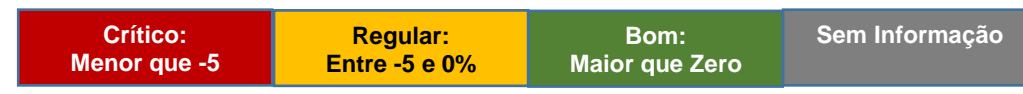

#### Conceito:

- percentual de gastos com atendimento interno (produtividade) na comparação do ano atual em relação ao ano anterior, no mesmo período.

#### Interpretação:

- expressa a variação percentual de produtividade na comparação do ano anterior com o ano atual.

#### Fórmula:

- [(Valor do ano A / Valor do ano A) - 1] X 100

#### Metas:

- percentual positivo de 22%, para 2018;
- percentual positivo de 25%, para 2019;
- percentual positivo de 20%, para 2020; e
- percentual positivo de 15%, para 2021.

# Ações Sugeridas:

- estão descritas na tela Dicas ao Gestor apresentada acima.

#### 6.1.2 Comparação de Gastos com Encaminhamentos

Este indicador mede a relação percentual entre os valores encaminhados no ano anterior e no atual, no mesmo período.

#### Parâmetros de avaliação:

#### Métrica:

| Crítico:     | Regular:      | Bom:           | Com informação |
|--------------|---------------|----------------|----------------|
| Maior que 5% | Entre Ö% e 5% | Menor que zero | Sem mormação   |

#### **Conceito:**

- percentual de gastos com encaminhamentos na comparação do ano atual em relação ao ano anterior, no mesmo período.

#### Interpretação:

- expressa a variação percentual de encaminhamentos emitidos na comparação do ano anterior com o ano atual.

#### Fórmula:

- [(Valor do ano A / Valor do ano A-1) - 1] X 100

#### Metas:

- percentual positivo de 4%, para 2018;
- percentual positivo de 2%, para 2019;
- percentual positivo de 2%, para 2020; e
- percentual negativo de 1%, para 2021.

#### Ações Sugeridas:

- estão descritas na tela Dicas ao Gestor apresentada acima.

#### 6.2 Avaliação da Auditoria Prévia (Valor Inicial X Valor Final)

Este indicador mede a relação percentual entre os valores emitidos e auditados, de um mesmo conjunto de encaminhamentos.

#### Parâmetros de avaliação:

#### Métrica:

| -12.25% $25.45%$ $35.21%$ | 47.76% | 58,92% | 58.92% |
|---------------------------|--------|--------|--------|
|---------------------------|--------|--------|--------|

#### Conceito:

- percentual que demonstra a variação entre os valores iniciais (guias emitidas) e finais (guias auditadas) de um conjunto de guias de encaminhamento, em um período selecionado.

#### Interpretação:

- expressa a variação percentual do valor das guias de encaminhamentos emitidas (valor inicial) na comparação com os valores modificados após auditoria (valor final), em um período selecionado.

#### Fórmula:

- [(Valor Final / Valor Inicial) - 1] X 100

#### Metas:

- percentual positivo de 28%, para 2018;
- percentual positivo de 25%, para 2019;

- percentual positivo de 22%, para 2020; e
- percentual positivo de 20%, para 2021.

#### Ações Sugeridas:

- estão descritas na tela Dicas ao Gestor apresentada acima.

#### 7. CONSIDERAÇÕES FINAIS

A qualidade da informação disponibilizada no PI-SSEx depende da qualidade dos registros realizados pelos operadores do SIRE, SIRC e FIGOMIS e do processo de auditoria conduzido pelos gestores dos diversos níveis.

Este Manual deverá ser revisado a cada seis meses, a partir da sua aprovação, com o objetivo de atualizar o seu conteúdo, considerando, principalmente, as modificações ocorridas nos relatórios do PI-SSEx.

Cada relatório possui filtros específicos que, uma vez utilizados, modificam as informações apresentadas no mesmo. Para retornar a visualização anterior é necessário desfazer a ação, de selecionar ou clicar, que restringiu a informação apresentada.

Novos relatórios poderão ser inseridos no painel por solicitação dos gestores. Entretanto, compete à APESS avaliar se os relatórios solicitados já estão disponíveis ou se a partir da inclusão de novos parâmetros nos existentes é possível atender as demandas propostas.

A atualização do painel, atualmente, é realizada semanalmente. A data da última atualização dos dados é exibida no canto inferior direito da tela de navegação, abaixo da opção Dicas ao Gestor.

Brasília, 05 de outubro de 2018.